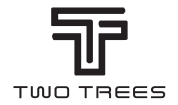

# **PRODUCT MANUAL**

TEL: +0086-0755-23987110 Http: www.twotrees3d.com E-mail: service@twotrees3d.com Facebook: https://www.facebook.com/twotrees3d Address: Room 402, Building 11, No.9 Qilin Road, Nankeng Community, Bantian Street, Longgang District, Shenzhen, Guangdong, China, 518000 TTS memory card short link: https://bit.ly/3yQAJyt Youtube channel short link: https://reurl.cc/VjQa1n

Note: The picture is for reference only, the actual product shall prevail

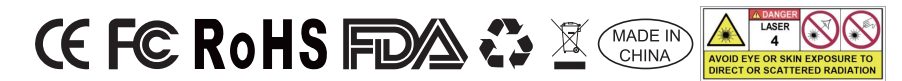

# LETTER FROM TWOTREES

#### Dear Customers,

Thank you for choosing us.

It's customer-oriented idea, continuous innovation and pursuit of excellence that enable everybody to have wonderful experience in using process. We believe that this manual will be helpful. Hope you enjoy the good time with TwoTrees.

If you have any problems, please feel free to contact us via:

Website: www.twotrees3d.com Facebook: https://www.facebook.com/twotrees3d For general inquiry: info@twotrees3d.com For technical support: service@twotrees3d.com We will contact you within 24 hours.

TwoTrees Team

# **SAFETY GUIDELINES**

#### Warning:

Laser engraving machine cannot directly carve or cut material that reflects the light.may cause injury.

The product has a high engraving speed and is not recommended for industrial cutting. And the laser head is consumable.

Do not operate the laser head directly with your hands . Please wear goggles. The laser diode is a sensitive component, please prevent static damage.

(This product has an electrostatic protection design.but there is still a possibility of damage).

We do not assume any responsibility for any improper use of this equipment or any damage or damage caused by improper use. The operator is obligated to use this laser engraving machine only in accordance with its designated purpose, instructions in its manual, and relevant requirements and regulations.

## PRECAUTIONS

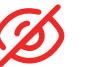

Avoid looking steadily at the laser, which may damage your eyes.

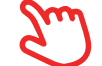

Avoid touching directly when the machine is working.

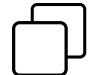

You can place a metal plate under the engraved or cut object to prevent your table being burned through.

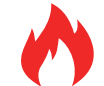

Avoid combustible object or gas.

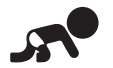

Keep it away from children or pregnant women.

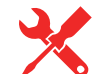

Do Not take apart the laser without instructions.

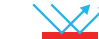

Do Not use it on material that reflects the light.

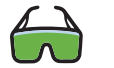

Protective eyewear should be worn by anyone nearby during use.

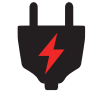

Turn off the power when not use.

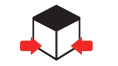

Nearby objects present a risk of pinching or crushing injury.

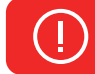

Please follow the instruction, due to misuse will be at your own risk.

## CONTENTS

| About your machine                                                                                                    | 01                   |
|----------------------------------------------------------------------------------------------------|----------------------|
| Main Parameters                                                                                                    | 02                   |
| Assembling the machine<br>Installation of master control box                                                                                                    | 03<br>03<br>04<br>04 |
| Set up TTS-20 PRO         Bellows fixing -       -       -       -       -       -       -       -       -       -       -       -       -       -       -       -       -       -       -       -       -       -       -       -       -       -       -       -       -       -       -       -       -       -       -       -       -       -       -       -       -       -       -       -       -       -       -       -       -       -       -       -       -       -       -       -       -       -       -       -       -       -       -       -       -       -       -       -       -       -       -       -       -       -       -       -       -       -       -       -       -       -       -       -       -       -       -       -       -       -       -       -       -       -       -       -       -       -       -       -       -       -       -       -       -       -       -       -       -       -       -       -       -       -       - | 05<br>05<br>06<br>06 |
| Machine Wiring                                                                                                    | 07                   |
| Honeycomb Panel Introduction                                                                                                    | 08                   |
| Meet your TTS-20 PRO                                                                                                    | 09                   |
| How to Start?                                                                                                    | 10                   |
| Connect PC                                                                                                    | 11                   |
| GRBL introduction                                                                                                    | 12                   |
| Reference of materials                                                                                                    | 16                   |
| Test before use                                                                                                    | 17                   |
| APP connection                                                                                                    | 18                   |
| After-sales affirmation                                                                                                    | 19                   |

# **ABOUT YOUR MACHINE**

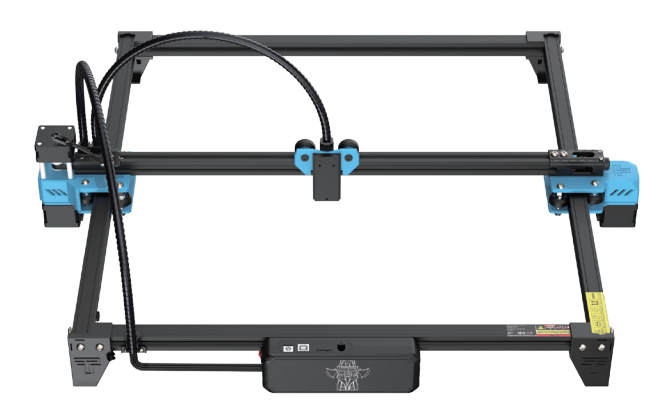

TTS-20 PRO

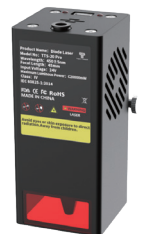

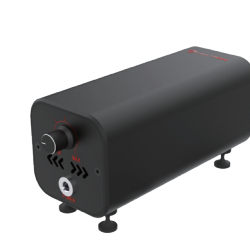

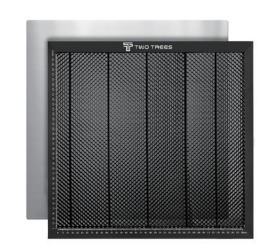

Laser Module

Air Pumps

Honeycomb Panels

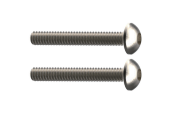

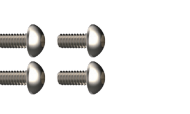

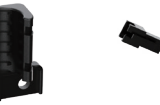

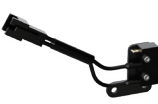

M3 X 20

M3 X 6 Bellows Mounts

X-axis End Stop

Wrench

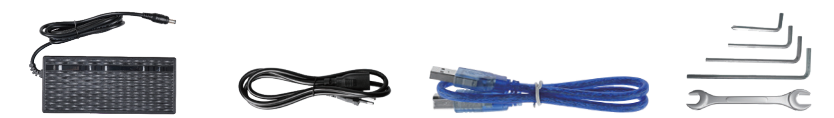

Power Adapter

Power Cable U

USB Cable

# MAIN PARAMETERS

| Model                      | TTS-20 PRO                                          |
|----------------------------|-----------------------------------------------------|
| Machine Size               | 695*620*125 mm                                      |
| Machine Weight             | 3.2 kg                                              |
| Engraving Size             | 418*418 mm                                          |
| Laser Wavelength           | 450±5 nm                                            |
| Engraving Accuracy         | 0.1 mm                                              |
| Advice for engraving speed | 10000mm / min                                       |
| Software Support System    | Mac, Windows                                        |
| Material                   | Aluminum Profile + Plastic Parts                    |
| Electrical Requirement     | 24V 4A DC                                           |
| Motherboard                | 32bit                                               |
| Laser Power                | C20000mW                                            |
| File Format                | NC,BMP,JPG,PNG,GCODE,ETC                            |
| Supported Software         | LaserGRBL (Windows), Lightburn (Common)             |
| Power Type                 | USA / EU Plug (Optional)                            |
| Software Support Languages | Chinese, English, Italian, French, German           |
| Working Environment        | RHTemperature 5-40°C, Humidity 20-60%RH             |
| Engraving Method           | USB Connect PC, TF Card (APP, Webpage control)      |
| Engraving Materials Wo     | ood, Plastic, Paper, Leather, Sponge Paper, Alumina |
| Engraving Mode             | Image carving / Text carving / Scanning carving /   |
|                            | Contour carving / Pixel carving                     |

# ASSEMBLING THE MACHINE

Installation of master control box

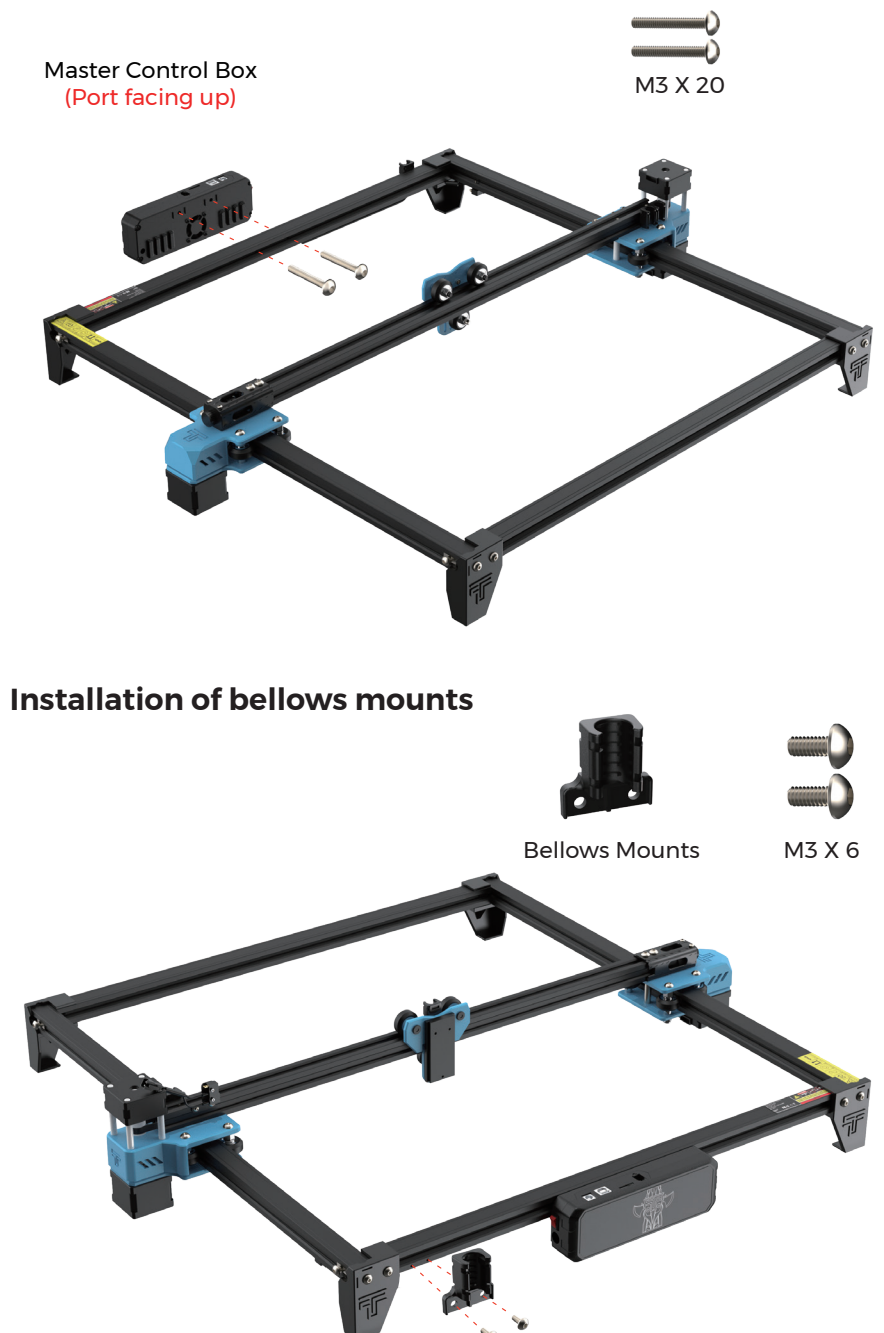

# **ASSEMBLING THE MACHINE**

Installation of X-axis End Stop

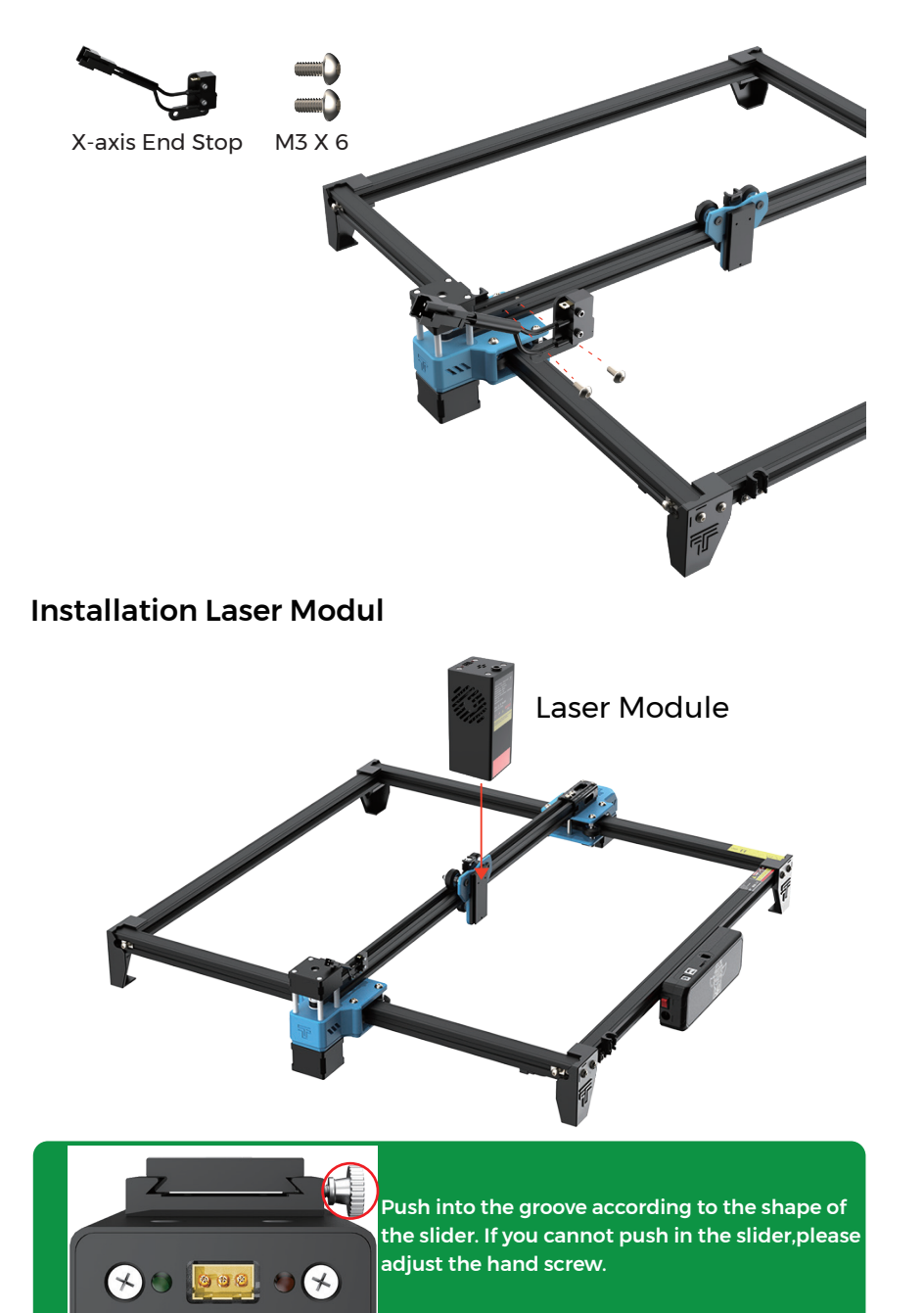

# <image>

Secure the bellows to the seat, which can be fixed with a tie.

## Adjustment of X-axis parallelism

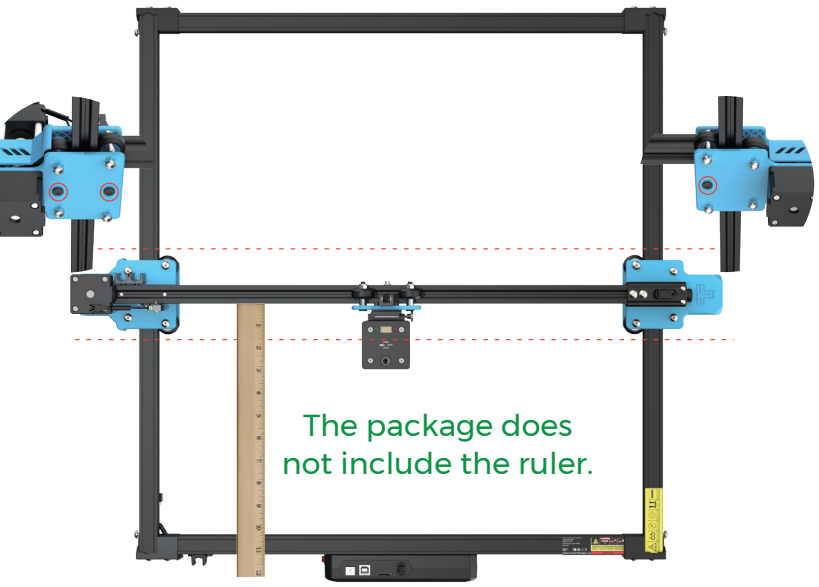

Adjustment by loosening the screw at the bottom.

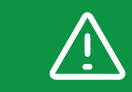

The X-axis beam needs to be guaranteed to be parallel, otherwise it will not engrave properly.

## SET UP TTS-20 PRO Adjustment of timing belt

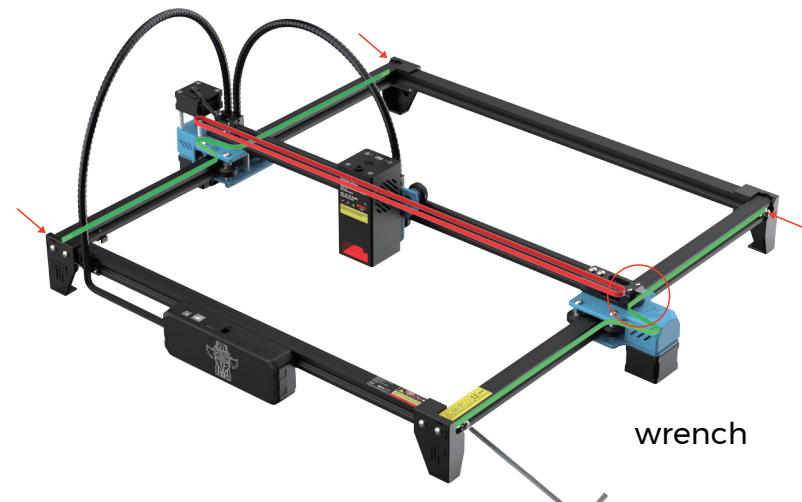

#### Side timing belt adjustment:

Lock the timing belt fixing screws on one side, pull the timing belt tight on the other side and then lock the side screws.

#### X-axis timing belt adjustment:

Check that the timing belt is hung on the X-axis motor

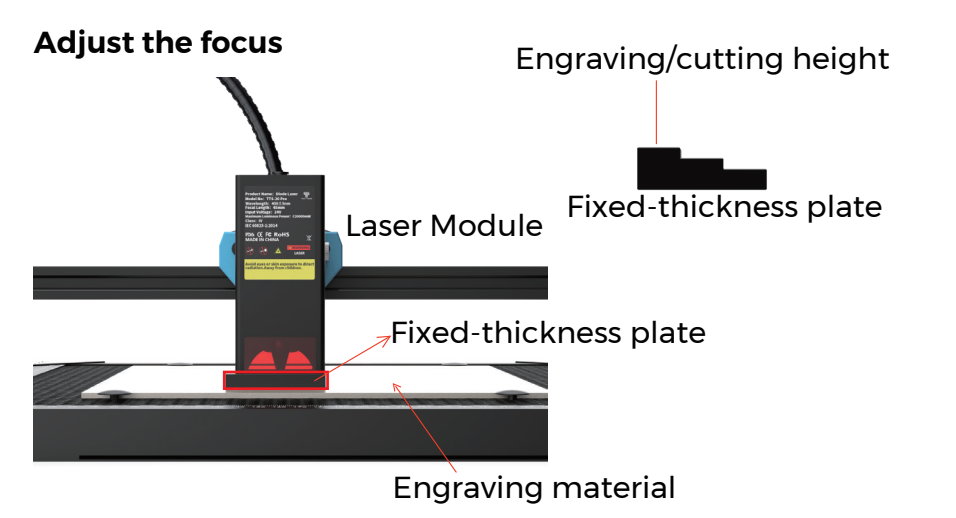

# **MACHINE WIRING**

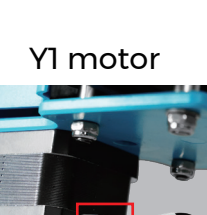

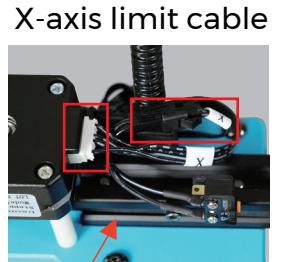

X-axis motor cable

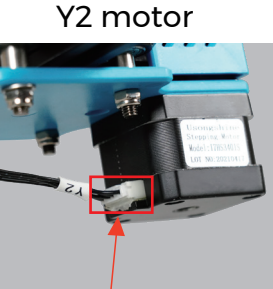

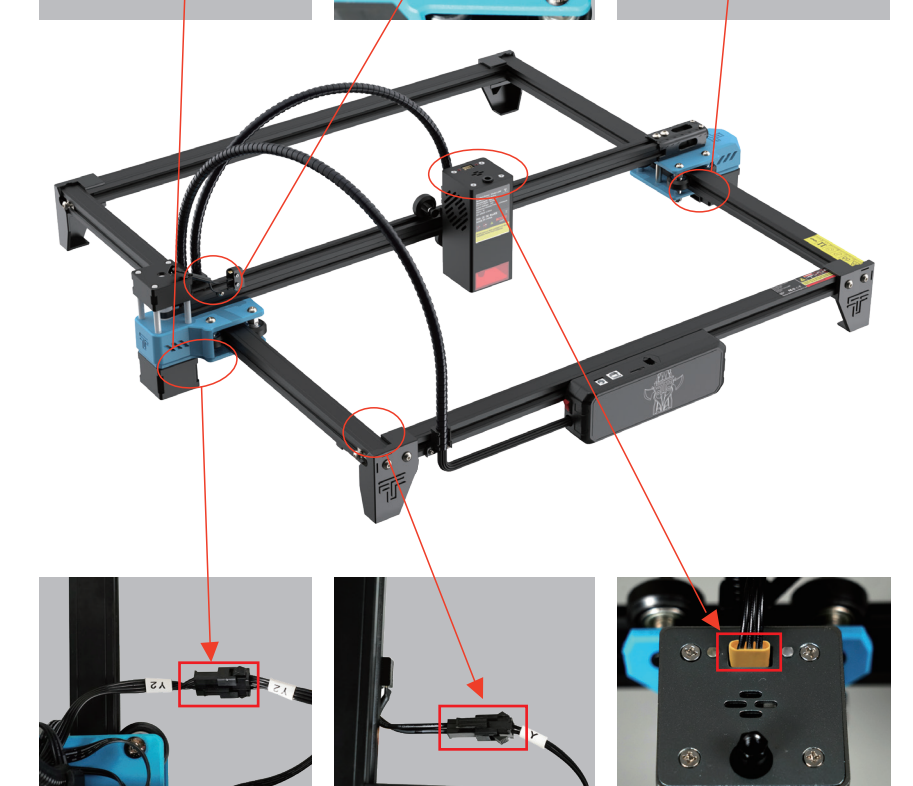

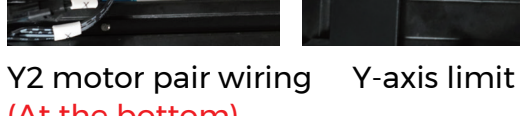

Laser module wiring

# (At the bottom)

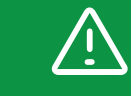

After the wire is connected, please try to push the machine to move and check whether the wire will interfere with the movement of the machine.

# HONEYCOMB PANEL INTRODUCTION

## The method of using honeycomb needle

Four honeycomb pins are fixed in the corner of the carved material to ensure that the material will not buckle. Note: stainless steel will be deformed by heat, the honeycomb needle can not be fixed steadily

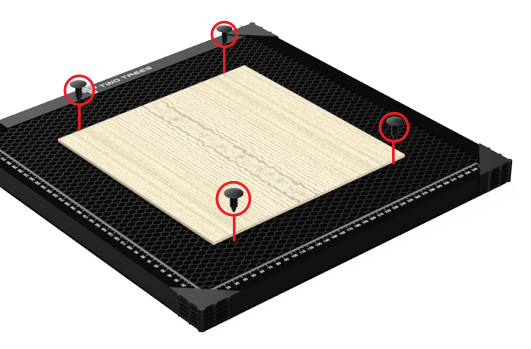

#### Stick non-slip sheets to the aluminium sheet

First confirm the position of the paste anti-slip sheet with honeycomb board, and then paste the anti-slip sheet (honeycomb board corner protection may interfere with the attention to avoid position)

External auxiliary accessories can be added (included only in some packs)

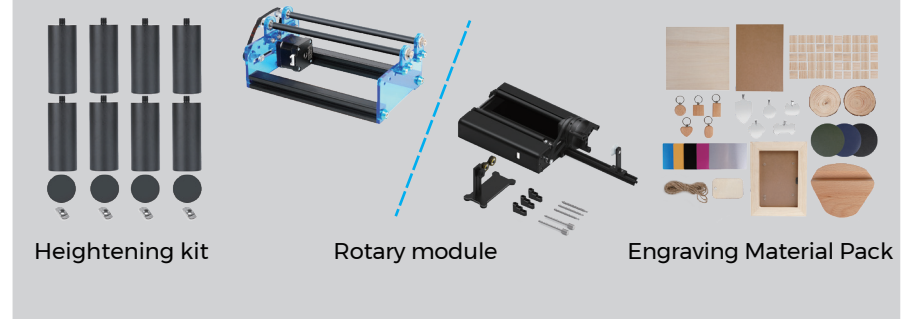

For detailed infomation, please do the enquiry: <u>www.twotrees3d.com</u>

## MEET YOUR TTS-20 PRO Machine Introduction

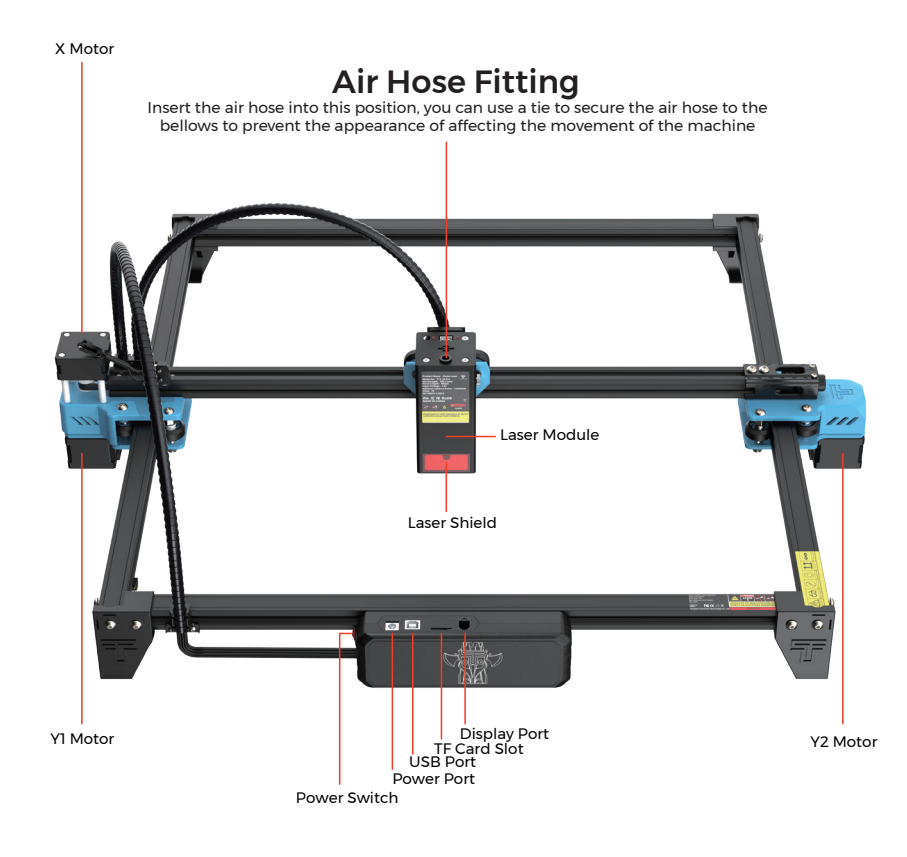

## **Motherboard Introduction**

#### Antenna (No access location)

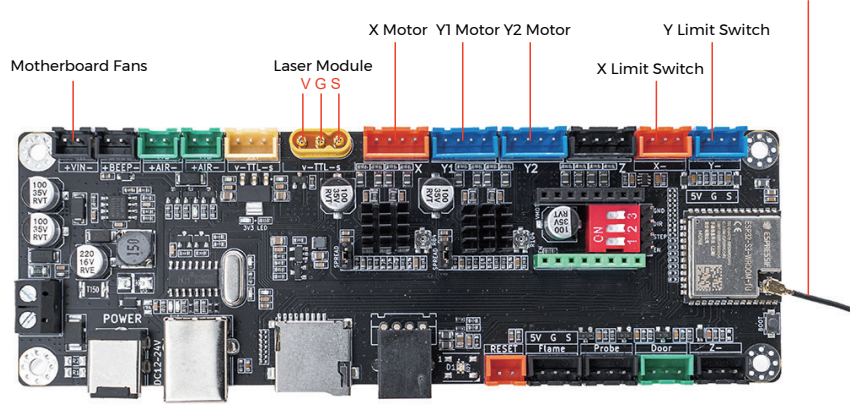

# HOW TO START?

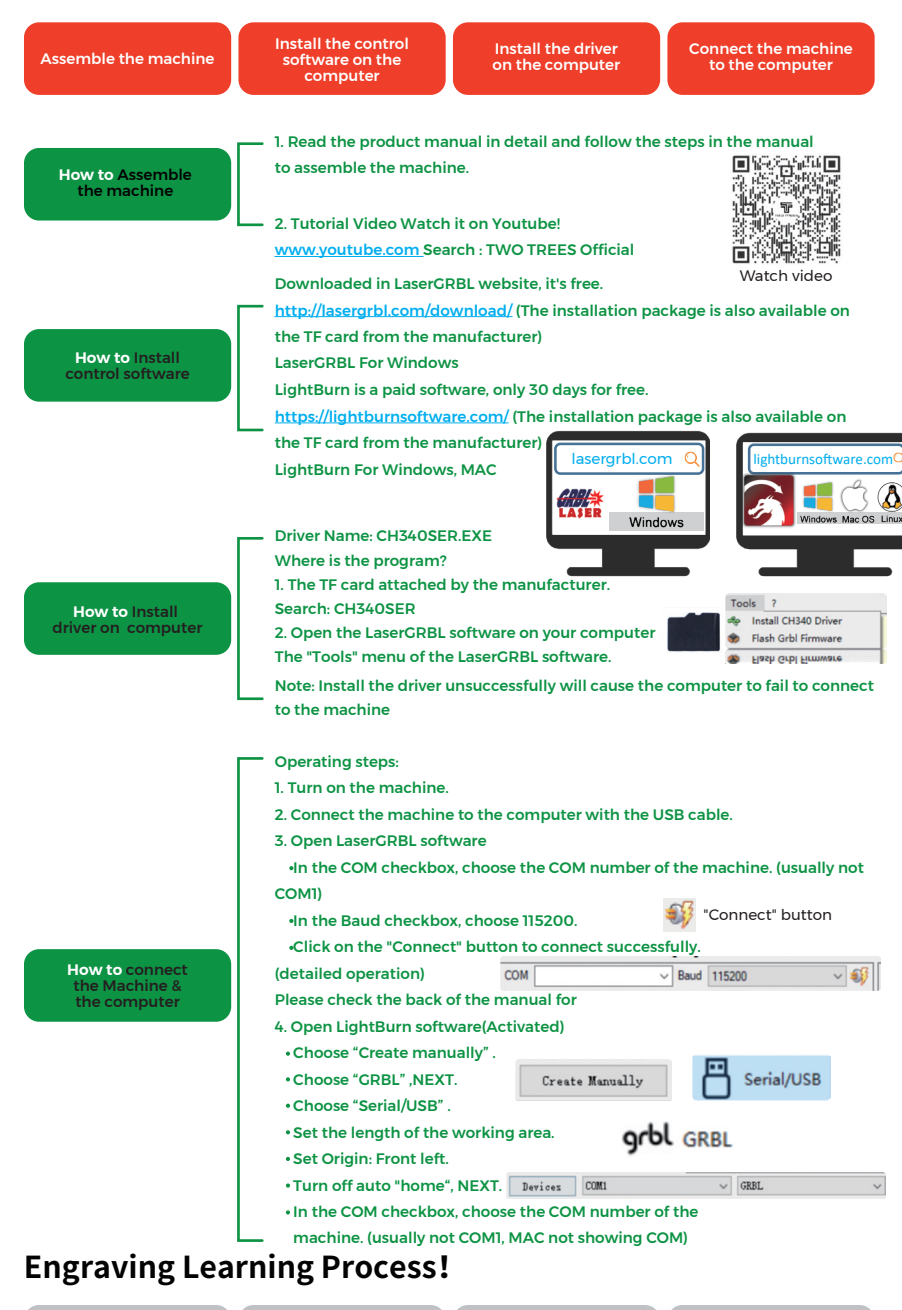

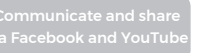

# CONNECT PC

**1.** Connect the machine with the computer installed with LaserGRBL software with USB data cable.

**2.** Plug in the power.

**3.** Open LaserGRBL on the computer.

4. Select the specific port number and baud rate—115200 (Figure A.10)

**5.** Click the lightning sign. When the lightning sign changes to the red "X" and the direction sign is lit, it indicates that the connection is successful.

(Figure A.11)

Generally, the COM port does not need to be selected manually, unless multiple serial port devices are connected to the computer, you can find the port of the machine in the device manager of the windows system (as shown in Figure A.09). A simpler way is to try the displayed port number one by one.

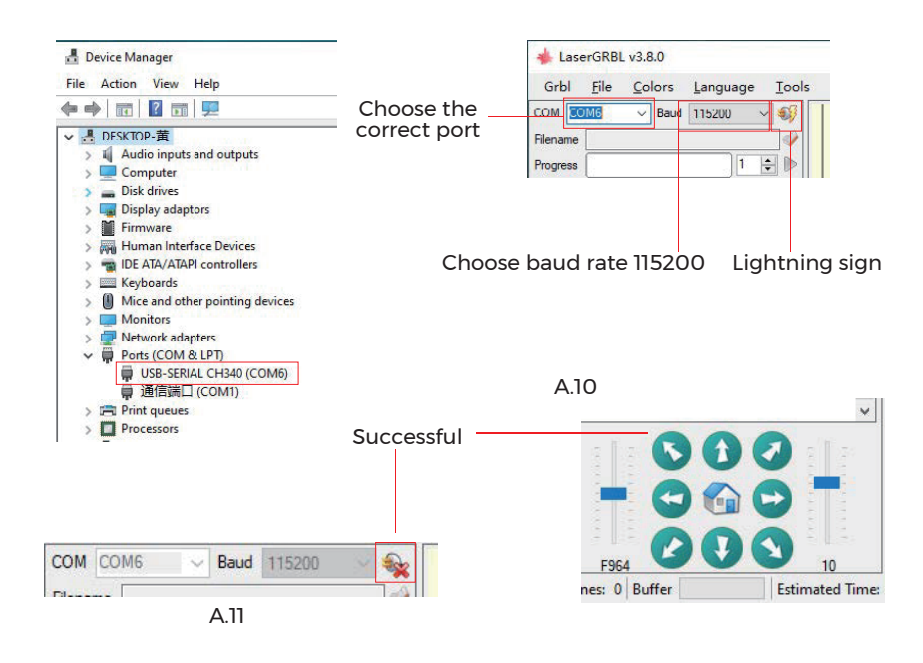

#### Note:

If you cannot find the correct port in the "Ports", you may need to Method 1: Click "Tools" in the menu to install CH340 driver (This function is not available in some software versions);

Method 2: Copy the "CH340ser. Exe" file in the TF Card (USB flash disk) to the computer and install it.

# **GRBL INTRODUCTION**

## 1. Software Downloading

LaserGRBL is one of the most popular DIY laser engraving software, which can be downloaded in LaserGRBL website http://lasergrbl.com/download/ (The installation package is also available on the TF card from the manufacturer or USB flash disk).

#### Brief introduction:

LaserGRBL is easy to use. However, LaserGRBL only supports Windows system (Win XP/Win 7/Win 8/XP/Win 10).

For Mac users, you can also choose LightBurn, which is also an impressive engraving software, but it's not free. And this software also supports Windows system.

Note: The engraving machine needs to be connected with the computer during engraving, and the software of the engraving machine cannot be turned off.

#### 2. Software Installation

Double click the software installation package to start the software installation and click "Next" until the installation is complete.

| 🚏 Setup - LaserGRBL Rhyhorn                                                           | -             |          | ×    |
|---------------------------------------------------------------------------------------|---------------|----------|------|
| Select Additional Tasks<br>Which additional tasks should be performed?                |               | ¢        |      |
| Select the additional tasks you would like Setup to perform while<br>then click Next. | installing La | serGRBL, |      |
| Additional shortcuts:                                                                 |               |          |      |
| Create a desktop shortcut                                                             |               |          |      |
|                                                                                       |               |          |      |
|                                                                                       |               |          |      |
|                                                                                       |               |          |      |
|                                                                                       |               |          |      |
|                                                                                       |               |          |      |
|                                                                                       |               |          |      |
|                                                                                       |               |          |      |
| < Back                                                                                | Next >        | Can      | icel |

#### 3. Language

Click "Language" on the menu at the top to select the language you need.

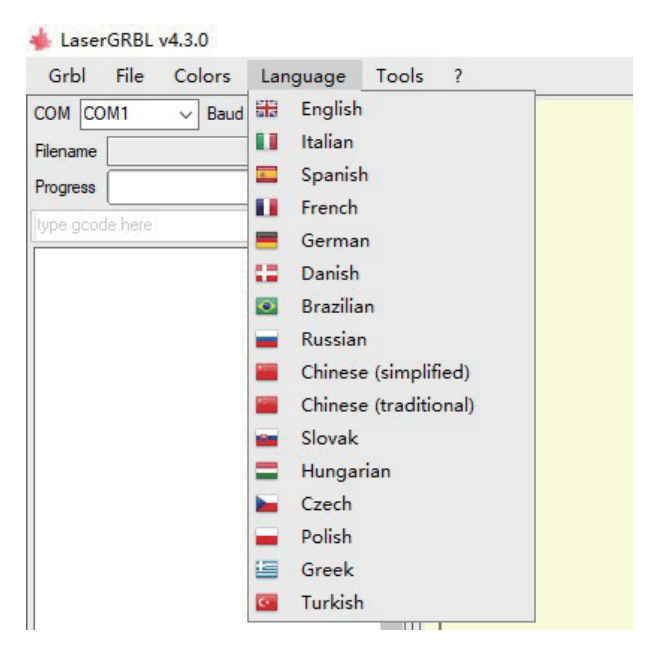

## 4. Load Engraving File

Click "File" and "Open File" in turn, as shown in figure 8.1, and then select the graph you want to engrave.

LaserGRBL supports files in the formats of NC, BMP, JPG, PNG, etc.

#### LaserGRBL v4.3.0

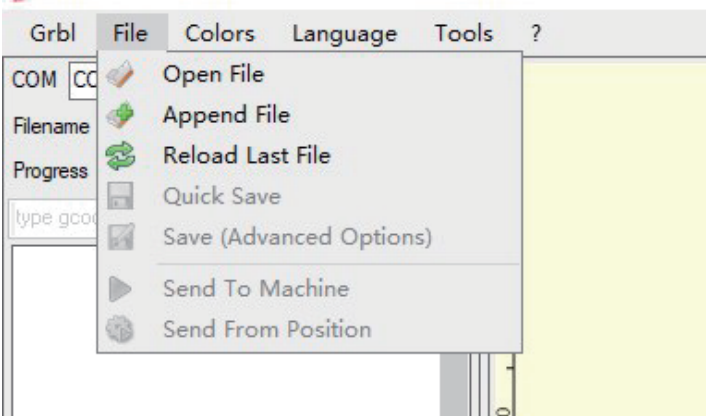

# 5. Set picture parameters, engraving mode and engraving quality.

 ${\bf l}$  . LaserGRBL can adjust the sharpness, brightness, contrast, highlight and other properties of the target graph. We can preview window effect during

adjustment, and adjust the effect to your satisfaction.

**2.** In the engraving mode, "Line-to-line Tracking" and "1Bit Shaking" can usually be chosen;"1Bit Shaking" is more suitable for carving grayscale graph.

Please Choose "Vector Diagram" or "Center Line" if you need cutting.

**3.** Engraving quality essentially refers to the line width of laser scanning. This parameter mainly depends on the size of the laser spot of the

engraving machine.

Note: The recommended engraving quality range is 12-15. Different materials have different reactions to laser irradiation, so the specific value depends on the specific engraving material.

**4.** At the bottom of the preview window, the graph can also be rotated, mirrored, cut and so on.

After completing the above settings, click next to enter the settings of engraving speed, engraving energy, and engraving size.

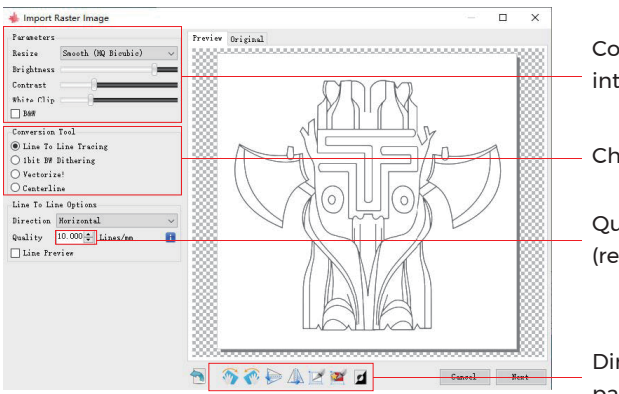

Color adjustment; — intensity adjustment

Choose engraving mode

Quality: 12-15 (recommended)

Direction adjustment; pattern cutting

# 6. Set engraving speed, engraving energy, and engraving size

**1.** The recommended engraving speed is 1000, which is considered to be a relative appropriate value after repeated experiments. Of course, you can increase or decrease this speed according to your preference. A faster engraving speed will save time but lead to the decline in the engraving effect. Slower speed is the opposite.

2. In laser mode, there are two instructions: M3 and M4. M4 instruction is recommended for engraving in "Ibit jitter" mode, and M3 instruction is recommended for other cases. If you have only M3 instruction on the laser, please check whether the laser mode is used in the GRBL configuration. Please refer to the official instructions of LaserGRBL for GRBL configuration.

3. Choice of engraving energy. Choose it according to different materials.
4. Finally, set the size and click the "Create" button to complete the setting of all engraving parameters.

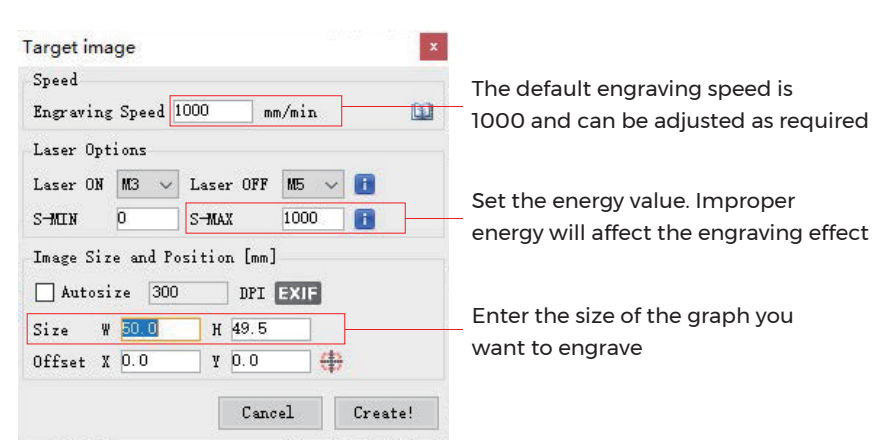

#### Save GCODE file

Click "File" in the menu at the top of the software interface, enter the drop-down menu, and select "Save". Copy the saved .nc file to the TF card and insert the TF card into the engraver to use the file to engrave your work. Use the "MKSLaserTool" software in TF to add preview codes to Gcode **files**.

# **REFERENCE OF MATERIALS**

For engraving :

| Material              | Speed (mm/min) | Power (%) | Times |
|-----------------------|----------------|-----------|-------|
| Plywood               | 6000           | 50        | 1     |
| Acrylic               | 6000           | 20        | 1     |
| Leather               | 6000           | 20        | 1     |
| Electroplated coating | 1000           | 100       | 1     |
| Powder coating        | 6000           | 50        | 1     |
| Anodic alumina        | 6000           | 20        | 1     |
| Stainless steel       | 3000           | 100       | 1     |
| Density board         | 6000           | 60        | 1     |
| pebble                | 6000           | 100       | 1     |
| Plastic board         | 6000           | 40        | 1     |
| Cardboard             | 6000           | 50        | 1     |

#### For Cutting :

| Material      | Speed (mm/min) | Power (%) | Times |
|---------------|----------------|-----------|-------|
| Plywood 1mm   | 600            | 100       | 1     |
| Plywood 2mm   | 450            | 100       | 1     |
| Plywood 3mm   | 280            | 100       | 1     |
| Plywood 4mm   | 200            | 100       | 1     |
| Plywood 5mm   | 150            | 100       | 1     |
| Plywood 6mm   | 100            | 100       | 1     |
| Plywood 7-8mm | 100            | 100       | 1—2   |
| Acrylic 1mm   | 500            | 100       | 1     |
| Acrylic 3mm   | 200            | 100       | 1     |
| Acrylic 6mm   | 100            | 100       | 1-2   |

#### Note:

The energy value is set to 500, and the laser intensity accounts for 50% of the power.

The energy value is set to 1000, and the proportion of laser intensity to power is 100%. The larger the energy, the faster the speed can be set.

The above parameters only for reference. Due to the different properties of the materials, please adjust the parameter values according to the actual situations.

# **TEST BEFORE USE**

**1.** Turn on the machine, and connect it to the computer.

#### 2. Movement test:

Control the machine to move up, down, left and right on the software, to check whether the direction and distance are right.(Fig. A01)

#### **3.** Laser emission test:

Software import custom icons, then click to sent out laser(weak laser). Wear goggles and observe whether the laser module emits blue light.(Fig. A02)

#### **4.** Test the files in the TF card:

Note: laser will generate heat and glare, which may cause harm. Please follow the instructions to avoid injury.

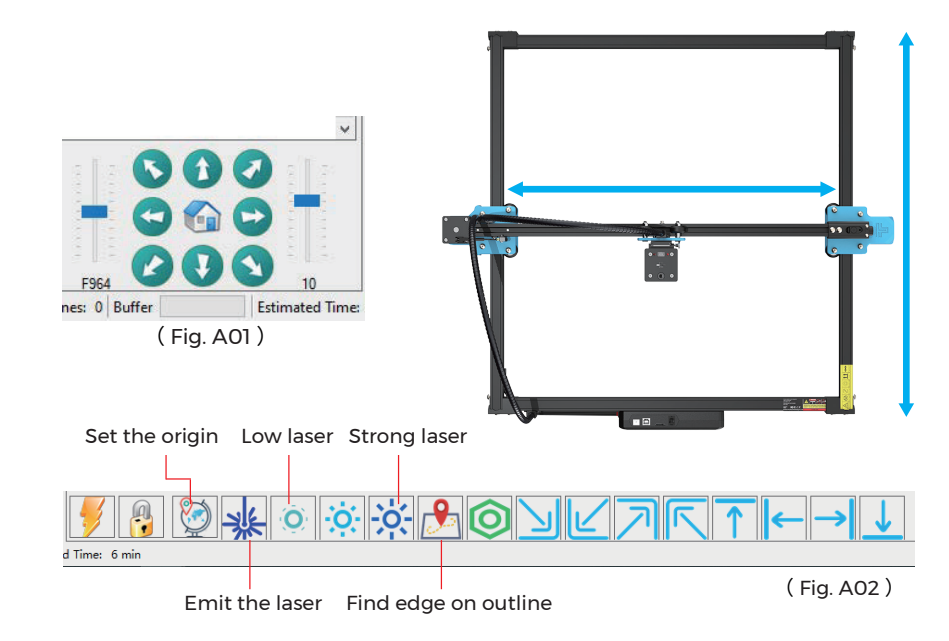

 After the laser head has been used for a period of time, it is necessary to clean the lens of the light outlet under the laser head to ensure normal cutting ability
 Wiping the lens must be done after the machine is powered off, otherwise the laser will hurt people

**3.** After wiping the lens, please dry it naturally for about 3-5 minutes and wait for the lens to dry before powering it on, otherwise the light will cause the lens to break

**4.** You can watch the video tutorial by scanning the QR code of the manual

# **APP CONNECTION**

The WIFI of this machine is a signal sent by the ESP32 chip of the main board. The machine has been set up when the machine leaves the factory. After the machine is turned on, the main board will send out the WIFI network with the name Laser\_XXXXX (XXXXX refers to the serial number of the main board, the serial number of each machine). all different)

**1.** Open the Laser\_XXXXX network found by the mobile phone connection, enter the password 12345678, and connect to the network.

**2.** Open the APP and enter the connection options interface. Enter the IP address: 192.168.4.1 and click connect.

**3.** After the APP slicing is completed, you need to insert the TF card into the motherboard when uploading files. If the upload fails, please confirm whether the TF card is normal.

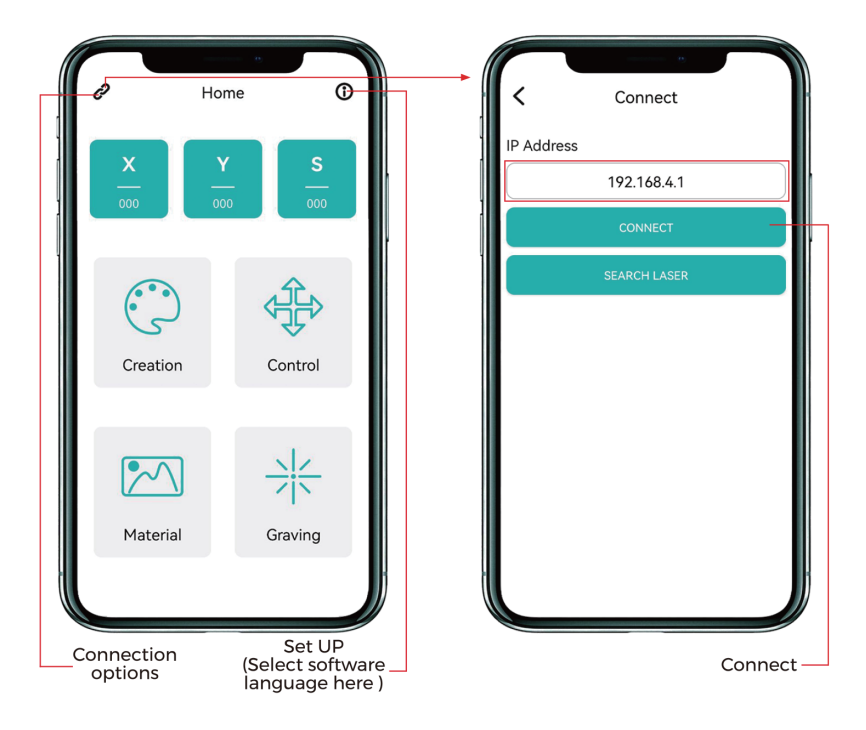

# **AFTER-SALES SERVICE**

The guarantee period is 12 months from the date of purchase.

**1.** Missing/Damaged/Defective Parts

Within 7 days of the date of receipt, we will replace any parts for free of charge including shipping fees.

After 7 days of the date of receipt, we will replace any parts for free of charge. But you need to pay the shipping fees.

**2.** Customer Damaged Parts: You need to pay for the cost of the parts and the shipping fees.

3. Courier company loss, missing, damaged, and defective parts.
a. Lost or damaged shipments must be reported to the carrier within the carrier's claim window, and you need to inform us within 7 days of the date of receipt.

**b**. For any parts lost or damaged during shipping, you need to take photos or video and send them to us.

**c**. Once the Carrier dispute is settled, please provide us with all communications with the carrier. It is the customer's responsibility to keep us up to date with ALL communication with the carrier.

d. For Missing Parts, you need to fill out a Service Ticket.

e. For Damaged Parts, you need to fill out a Service Ticket and send us the photos or video.

f. If the part is one of the LCD Panel, Power Supply or Mainboard, you need to ship the part back to us and we will send a new one.

**APP main interface** 

EN

# LETTER FROM TWOTREES

#### Sehr geehrte Kunden,

Vielen Dank, dass Sie sich für ein Produkt der Firma TwoTrees entschieden haben. Im Rahmen der Kundenzufriedenheit und unserem Qualitätsanspruch, sind wir stehts bestrebt unsere Produkte und deren Qualität weiter zu verbessern. Wir hoffen diese Anleitung wird Ihnen helfen, die bestmöglichen Erfahrungen mit unserem Produkt zu sammeln. Bei Problemen können Sie uns jederzeit kontaktieren:

Webseite: www.twotrees3d.com Auf Facebook: https://www.facebook.com/twotrees3d Für allgemeine Fragen: info@twotrees3dcom Für technische Unterstützung: service@twotrees3d.com Sie erhalten innerhalb von 24h eine Antwort. innerhalb von 24h eine Antwort.

TwoTrees-Team

# SICHERHEITSVORSCHRIFTEN

#### Warnung:

Die Lasergravurmaschine kann kein Material, das das Licht reflektiert, direkt schnitzen oder schneiden, was zu Verletzungen führen kann.

Das Produkt hat eine hohe Graviergeschwindigkeit und ist nicht für das industrielle Schneiden geeignet. Und der Laserkopf ist ein Verbrauchsmaterial.

Bedienen Sie den Laserkopf nicht direkt mit Ihren Händen. Bitte tragen Sie eine Schutzbrille.

Die Laserdiode ist ein empfindliches Bauteil, bitte vermeiden Sie statische Schäden.

(Dieses Produkt hat einen elektrostatischen Schutz Design, aber es gibt immer noch eine Möglichkeit der Beschädigung).

Wir übernehmen keine Verantwortung für eine unsachgemäße Verwendung dieses Geräts oder für Schäden, die durch unsachgemäße Verwendung verursacht werden. Der Bediener ist verpflichtet, dieses Lasergravurgerät nur in Übereinstimmung mit dem vorgesehenen Zweck, den Anweisungen in der Bedienungsanleitung und den einschlägigen Anforderungen und Vorschriften zu verwenden.

# VORSICHTSMASSNAHMEN

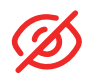

Vermeiden Sie es, ständig in den Laser zu schauen, da dies Ihre Augen schädigen kann.

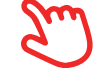

Vermeiden Sie es, das Gerät direkt zu berühren, wenn es in Betrieb ist.

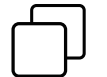

Sie können eine Metallplatte unter das gravierte oder geschnittene Objekt legen, um zu verhindern, dass Ihr Tisch durchgebrannt wird.

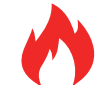

Vermeiden Sie brennbare Gegenstände oder Gase.

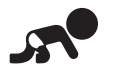

Halten Sie es von Kindern und schwangeren Frauen fern.

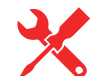

Nehmen Sie den Laser nicht ohne Anleitung auseinander.

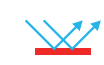

Verwenden Sie ihn nicht auf Materialien, die das Licht reflektieren.

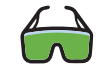

Alle Personen, die sich während der Benutzung in der Nähe aufhalten, sollten eine Schutzbrille tragen.

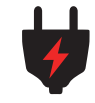

Schalten Sie das Gerät aus, wenn Sie es nicht benutzen.

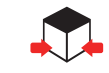

In der Nähe befindliche Gegenstände bergen die Gefahr von Quetschungen und Verletzungen.

Bitte befolgen Sie die Anweisungen, bei unsachgemäßem Gebrauch liegt das Risiko bei Ihnen.

## **INHALTSVERZEICHNIS**

| Informationen über Ihr Gerät – – – – – – – – – – – – – – – – | 20                   |
|--------------------------------------------------------------|----------------------|
|                                                              | 21                   |
| Zusammenbau der Maschine<br>Einbau des Hauptschaltkastens    | 22<br>22<br>23<br>23 |
| TTS-20 PRO einrichten<br>Balgbefestigung                     | 24<br>24<br>25<br>25 |
| Maschinenverkabelung                                         | 26                   |
| Wabenplatte Einführung                                       | 27                   |
| Treffen Sie Ihre TTS-20 PRO                                  | 28                   |
| Wie fängt man an?                                            | 29                   |
| Verbindung zum PC                                            | 30                   |
| GRBL Einführung                                              | 31                   |
| Gravur-Parameter                                             | 35                   |
| Vor dem ersten gebrauch                                      | 36                   |
| APP-Verbindung                                               | 37                   |
| Kundendienst                                                 | 38                   |

# **INFORMATIONEN ÜBER IHR GERÄT**

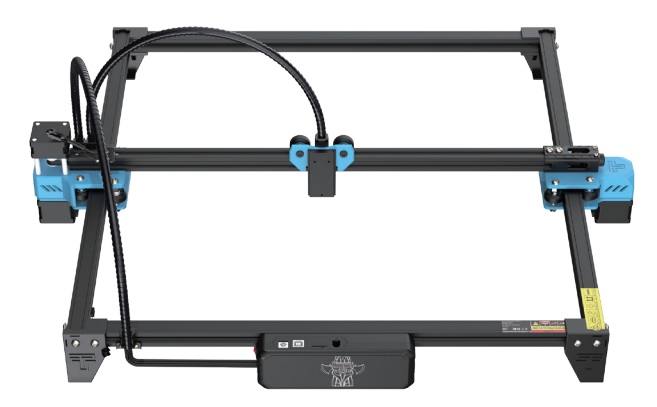

TTS-20 PRO Maschine

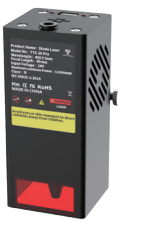

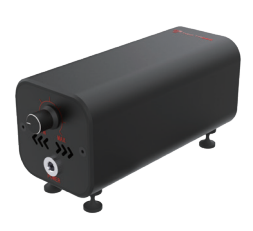

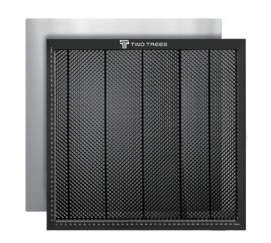

Laser Modul

Luftpumpen

Honigwabenplatten

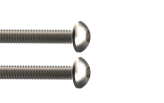

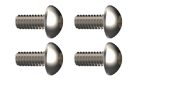

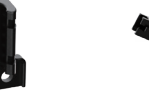

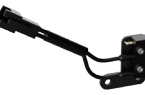

M3 X 20

M3 X 6

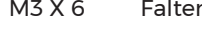

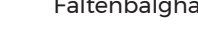

Faltenbalghalterungen

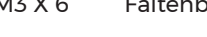

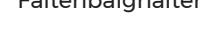

Endanschlag der X-Achse

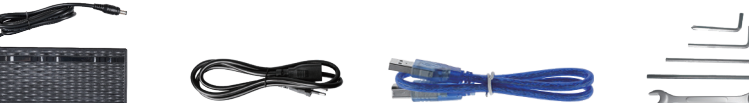

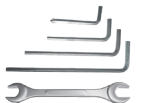

Adapter für die Stromversorgungs-Stromversorgung kabel

USB Kabel

Schraubenschlüssel

# WICHTIGSTE PARAMETER

| Modell                         | TTS-20 PRO                                      |
|--------------------------------|-------------------------------------------------|
| Größe                          | 695*620*125                                     |
| Gewicht                        | 3.2 kg                                          |
| Arbeitsfläche                  | 418*418 mm                                      |
| Laser Wellenlänge              | 450±5 nm                                        |
| Graviergenauigkeit             | 0.1 mm                                          |
| Graviergeschwindigkeit         | 10000mm / min                                   |
| Software Support System        | Mac, Windows                                    |
| Material                       | Aluminum Profile + Kunststoff Teile             |
| Elektrischer Anschluss         | 24V 4A DC                                       |
| Hauptplatine                   | 32bit                                           |
| Laser Leistung                 | C20000mW                                        |
| Dateiformat                    | NC, DXF, BMP, JPG, PNG, GCODE                   |
| Unterstütze Software           | LaserGRBL (Windows), Lightburn (Common)         |
| Stromanschluss                 | USA / EU Plug (Optional)                        |
| Software unterstützte Sprachen | Chinese, English, Italian, French, German       |
| Arbeitsumgebung                | RHTemperatur 5-40°C, Luftfeuchte 20-60%RH       |
| Graviermethode US              | B Connect PC, TF Card (APP, Webpage control)    |
| Gravurmaterial Holz, Kunststo  | off, Papier, Leder, Schaumstoff, Pappe, Alumina |
| Graviermodus                   | IBildGravur/Text Gravur / Raster Gravur /       |
|                                | Contour carving / Pixel carving                 |

**ZUSAMMENBAU DER MASCHINE** Einbau des Hauptschaltkastens

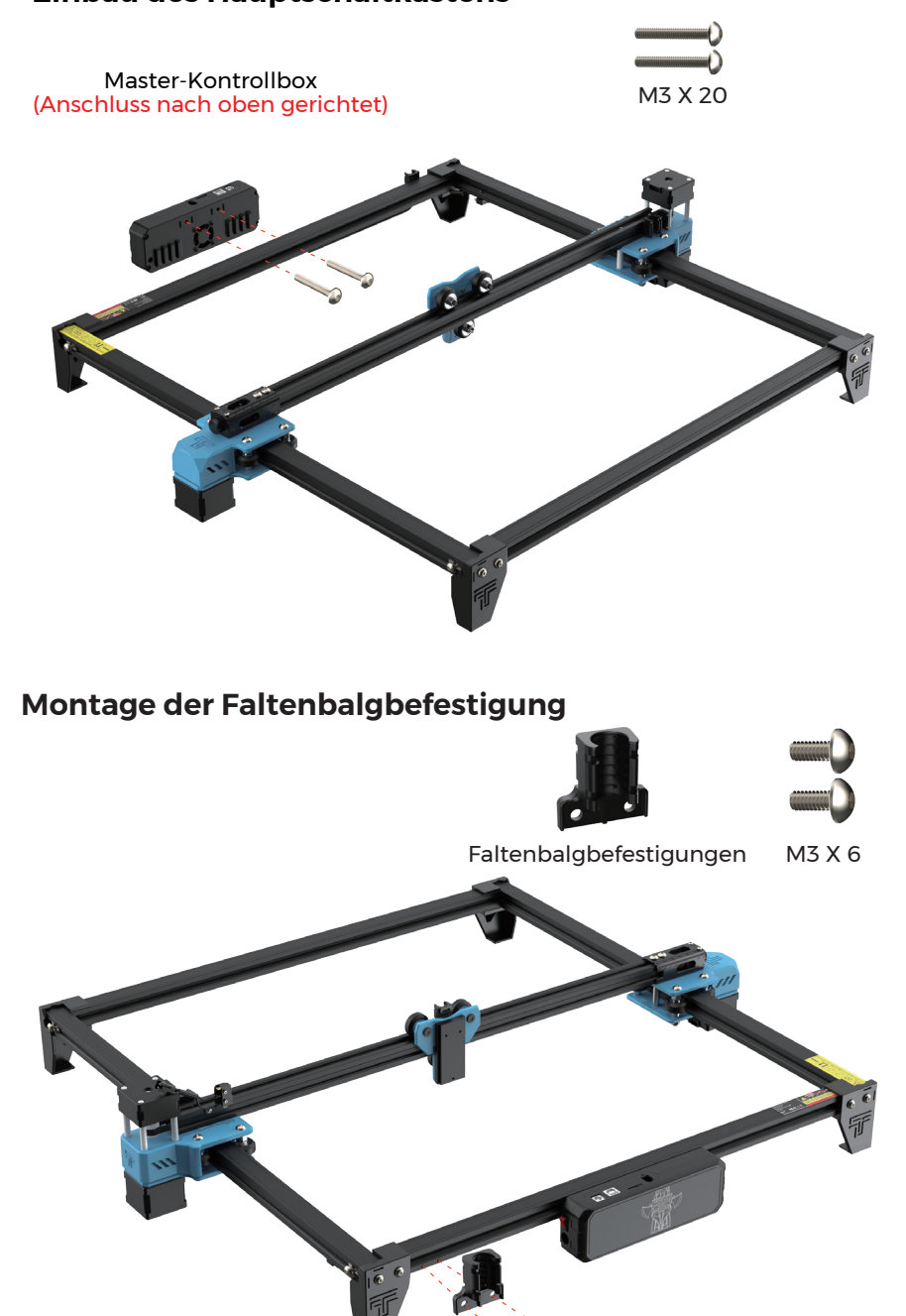

# **ZUSAMMENBAU DER MASCHINE**

Einbau des Endanschlags der X-Achse

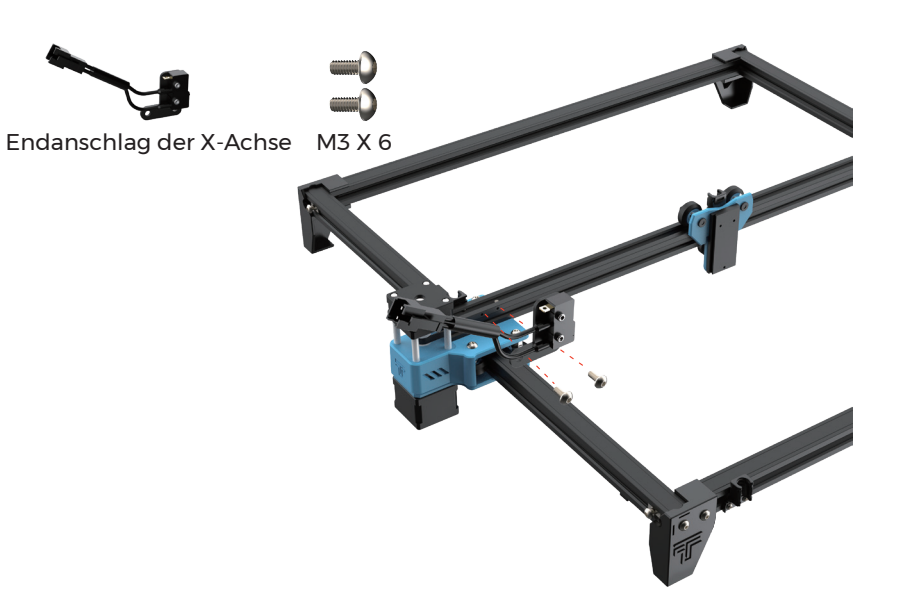

Einbau des Lasermoduls

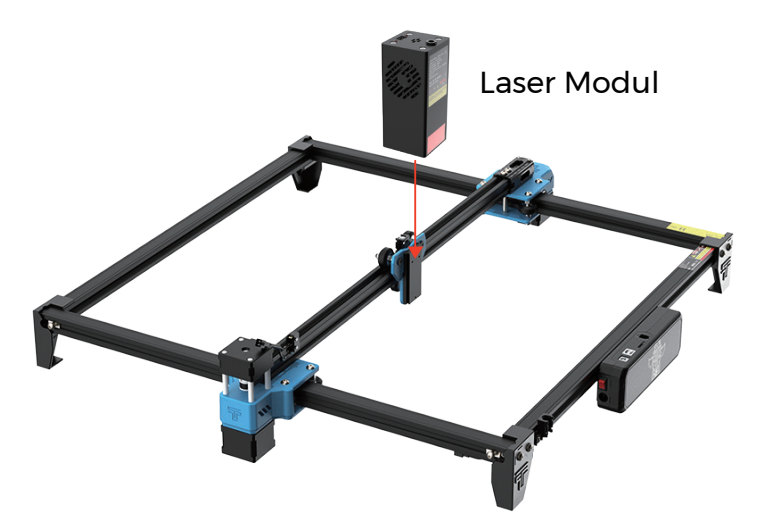

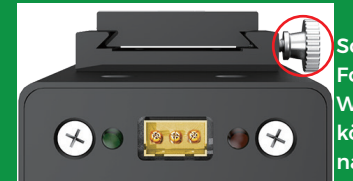

Schieben Sie den Schieber entsprechend der Form in die Nut des Schiebers. Wenn Sie den Schieber nicht einschieben können, stellen Sie bitte die Handschraube nach. TTS-20 PRO EINRICHTEN Balgbefestigung

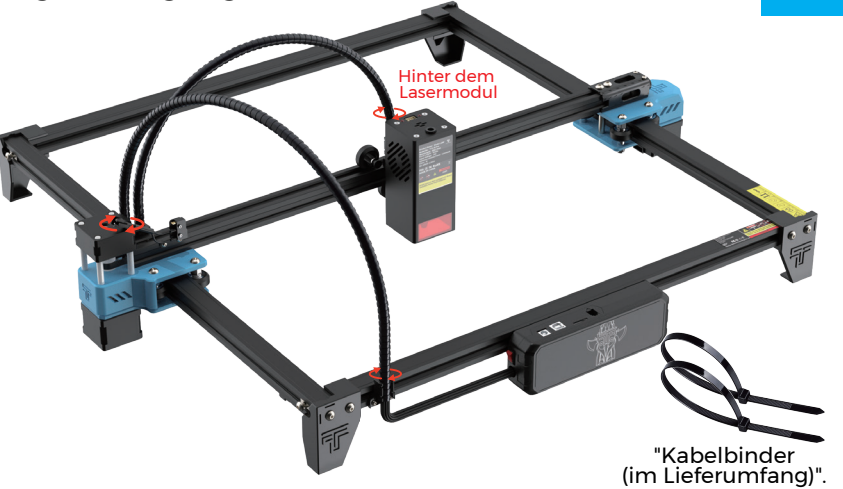

Befestigen Sie den Faltenbalg am Sitz, der mit einem Kabelbinder fixiert werden kann.

#### Einstellen der Parallelität der X-Achse

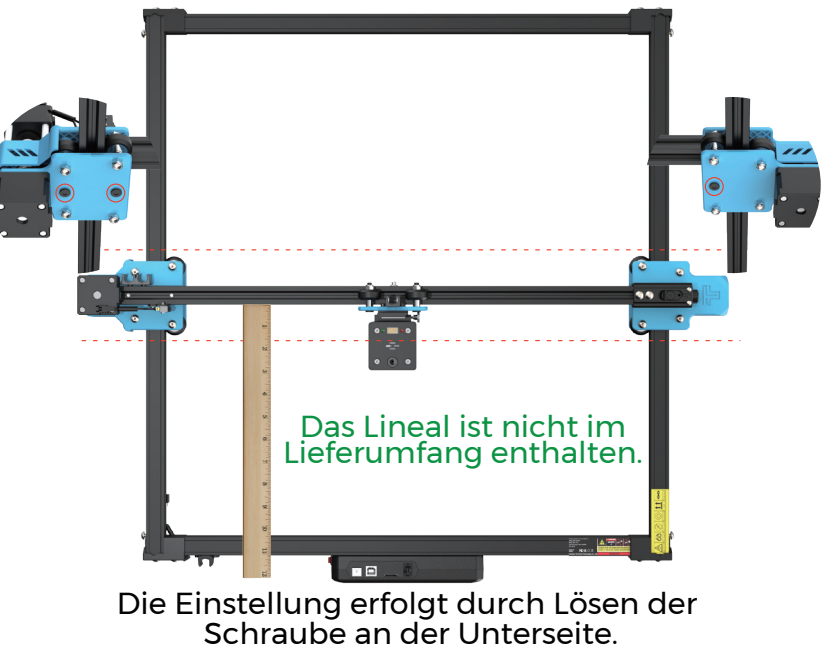

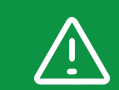

Der Strahl der X-Achse muss garantiert parallel sein, sonst wird er nicht richtig graviert.

# **TTS-20 PRO EINRICHTEN**

Einstellen des Zahnriemens

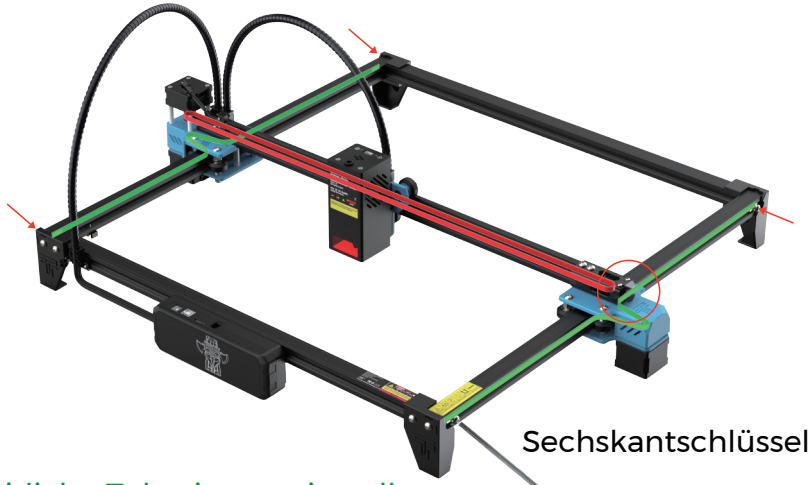

## Seitliche Zahnriemeneinstellung:

Fixieren Sie die Befestigungsschrauben des Zahnriemens auf einer Seite, ziehen Sie den Zahnriemen auf der anderen Seite stramm und fixieren Sie dann die seitlichen Schrauben.

Einstellung des Zahnriemens der X-Achse:

Prüfen Sie, ob der Zahnriemen auf der Zahnriemenscheibe des X-Achsen-Motors hängt, und ziehen Sie dann die

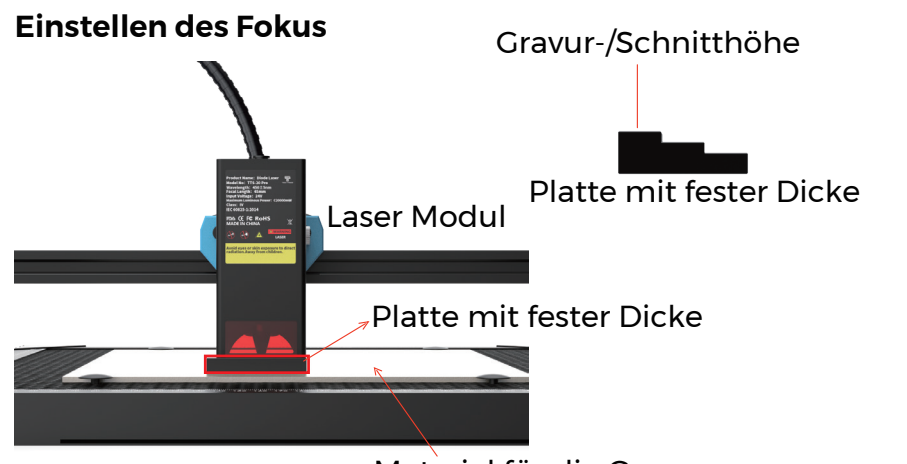

# MASCHINENVERKABELUNG

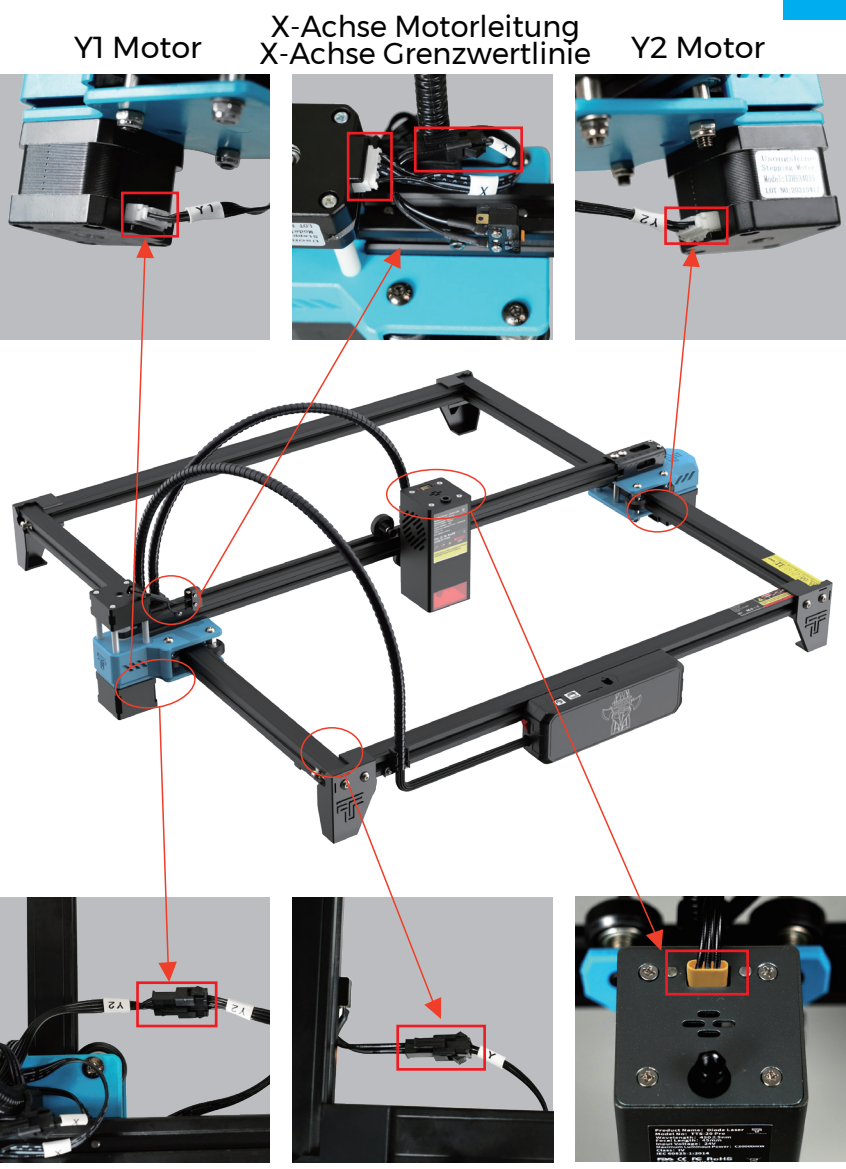

Verdrahtung des Grenze der Y-Achse Y2-Motorpaares(Unten)

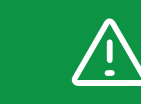

Nachdem das Kabel angeschlossen ist, versuchen Sie bitte, die Maschine zu bewegen und prüfen Sie, ob das Kabel die Bewegung der Maschine behindert.

Verkabelung des Lasermoduls

# WABENPLATTE EINFÜHRUNG

### Die Methode der Verwendung von Wabennadeln

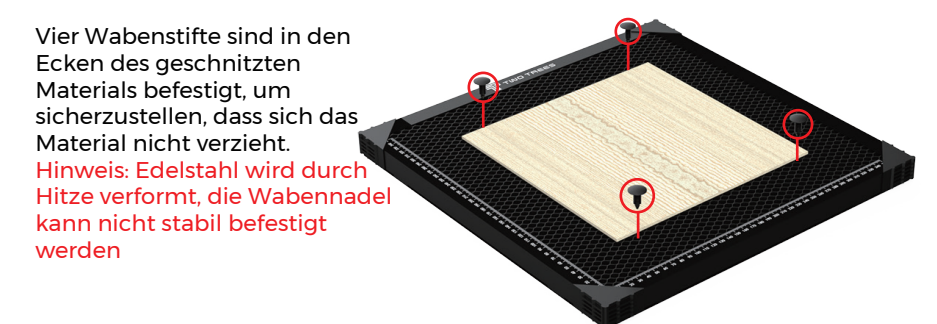

## Stick non-slip sheets to the aluminium sheet

First bestätigen die Position der Paste Anti-Rutsch-Folie mit Wabe Bord, und dann fügen Sie die Anti-Rutsch-Folie (Wabenplatten-Eckenschutz kann die Aufmerksamkeit beeinträchtigen, um die Position zu vermeiden)

Externes Zusatzzubehör kann hinzugefügt werden (nur in einigen Paketen enthalten)

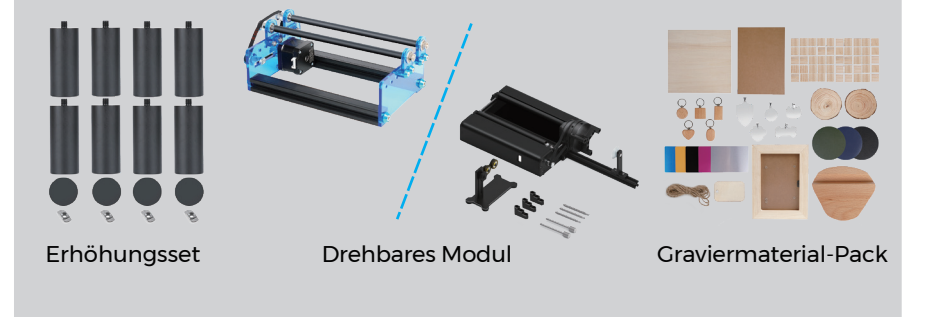

Detaillierte Informationen erhalten Sie auf Anfrage unter: <u>www.twotrees3d.com</u>

## TREFFEN SIE IHRE TTS-20 PRO Maschine Einführung

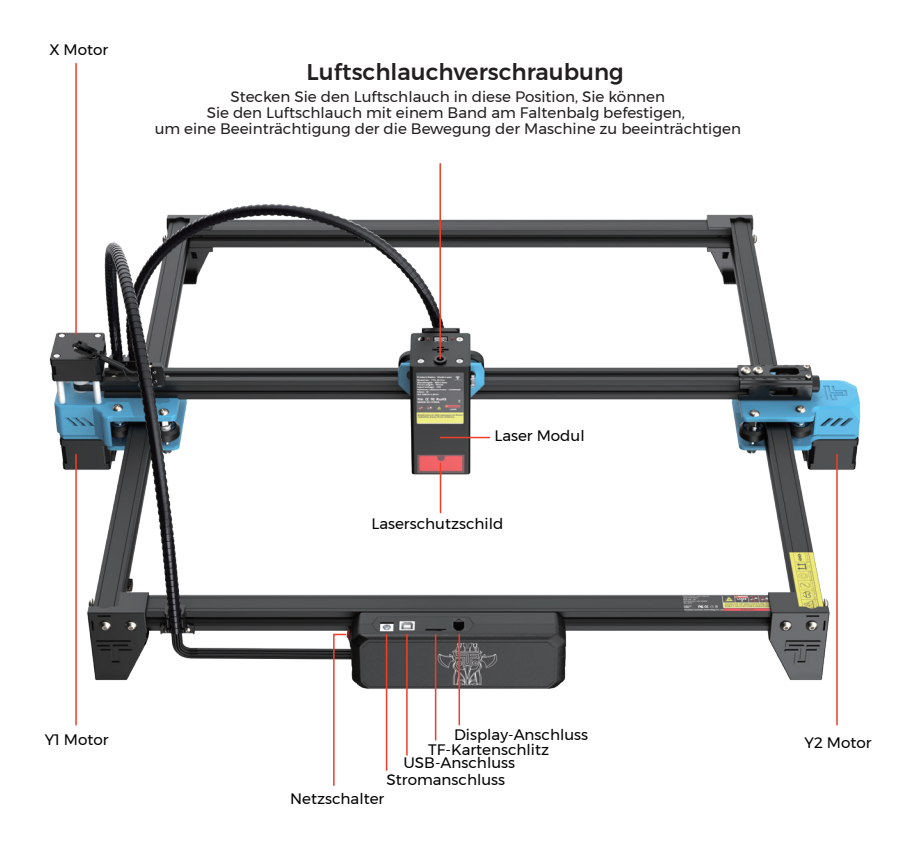

# Motherboard Einführung

#### Antenne (Kein Zugangsort)

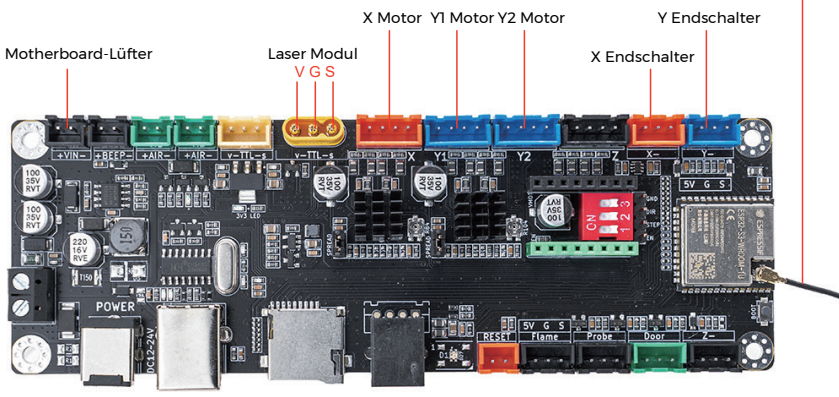

# WIE FÄNGT MAN AN?

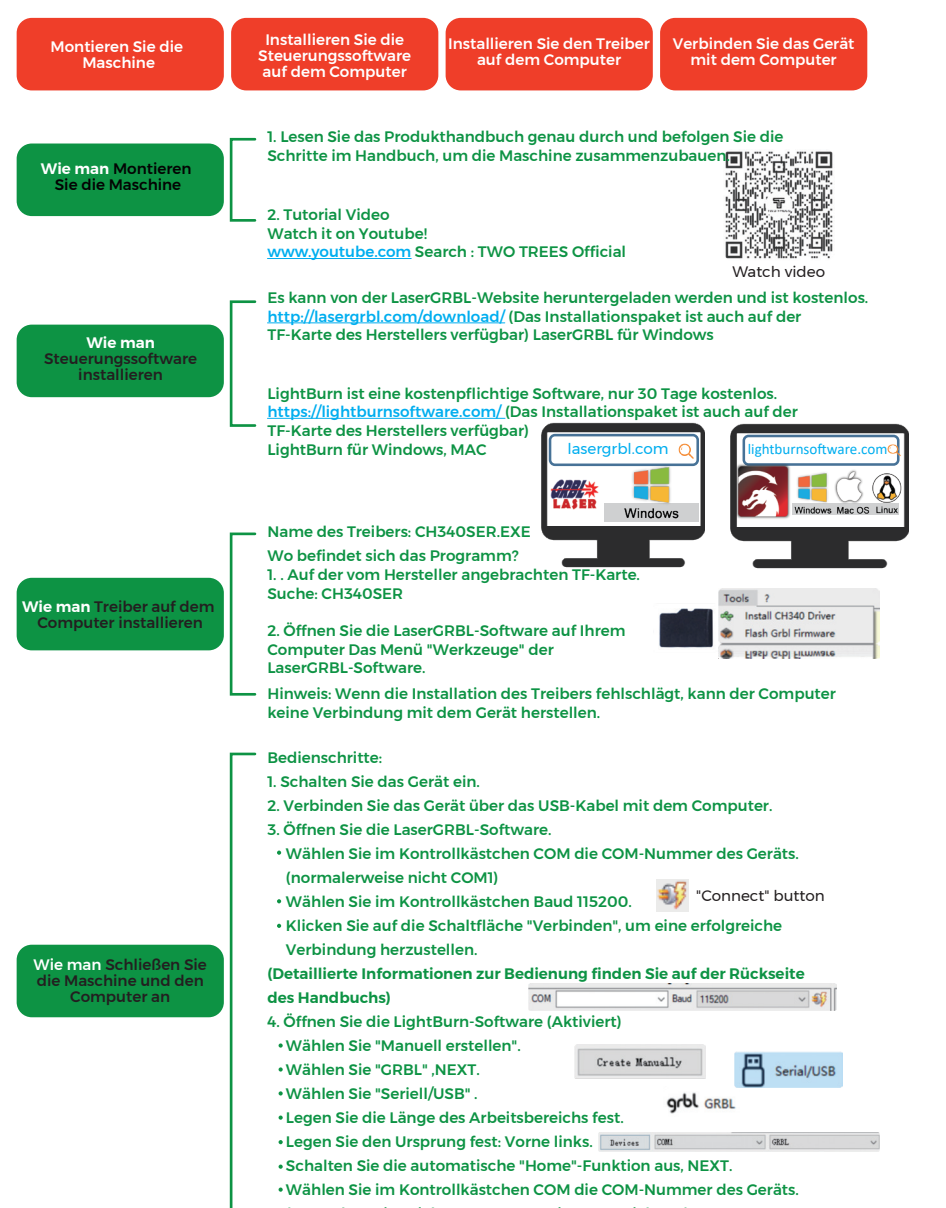

(normalerweise nicht COM1, MAC zeigt COM nicht an)

#### Lernprozess Gravieren!

Lernen Sie, LaserGRBI oder Lightburn zu d Kommunizieren ur r teilen über Faceboo n) und YouTube

# VERBINDUNG ZUM PC

**1.** Verbinden Sie das Graviergerät mit dem Compute, auf dem die LaserGRBL-Software installiert ist, über ein USB-Datenkabel.

2. Schließen Sie die Stromversorgung an, schalten Sie das Graviergerät ein

**3.** Öffnen Sie die LaserGRBL Software auf dem Computer.

**4.** Wählen Sie die spezifische Portnummer und Baudrate aus – – 115200 (Abbildung A.10)

**5.** Klicken Sie auf das Blitzzeichen. Wenn das Blitzzeichen in das rote "X" wechselt und das Richtungsschild leuchtet, zeigt dies an, dass die Verbindung erfolgreich war. (Abbildung A.11)

Im Allgemeinen muss der COM-Port nicht manuell ausgewählt werden, es sei denn, es sind mehrere serielle Port-Geräte an den Computer angeschlossen. Sie finden den COM-Port im Geräte-Manager des Windows-Systems (wie in Abbildung A.09 gezeigt). Eine andere Möglichkeit besteht darin, die angezeigte Portnummern nacheinander auszuprobieren.

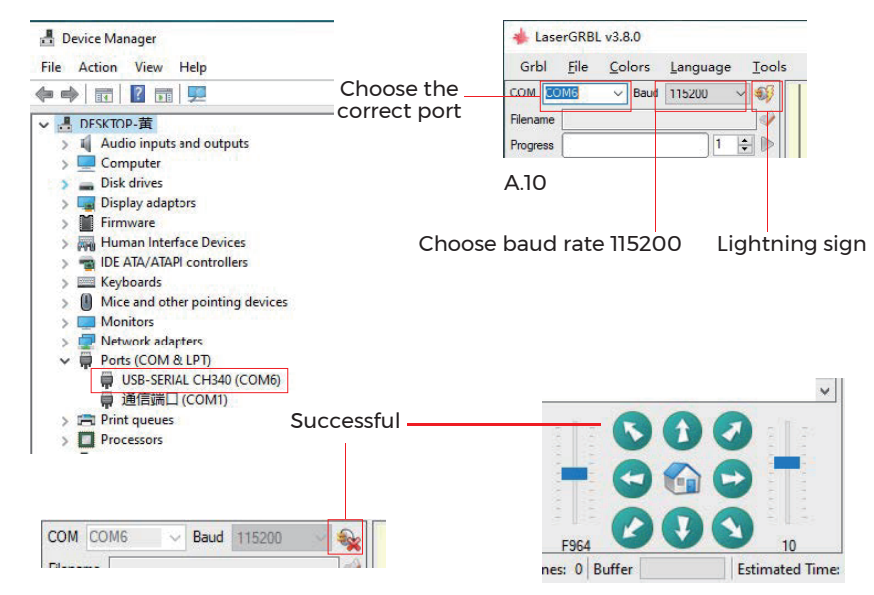

#### Anmerkung:

Wenn Sie den richtigen Port in den "Ports" nicht finden können, müssen Sie möglicherweise folgendes tun:

Methode 1: Klicken Sie im Menü auf "Extras", um den CH340-Treiber zu installieren (Diese Funktion ist in einigen Softwareversionen nicht verfügbar);

Methode 2: Kopieren Sie die Datei "CH340ser. Exe" von der TF-Karte (bzw. USB-Flash-Disk) auf den Computer und installieren Sie diese durch Doppelklick. Folgen Sie den Anweisungen.

# **GRBL EINFÜHRUNG**

#### 1. Herunterladen der Software

LaserGRBL ist eine der beliebtesten DIY-Lasergravur-Software Lösungen, die auf der LaserGRBL-Website http://lasergrbl.com/download/ heruntergeladen werden kann (Das Installationspaket ist auch auf der beiliegenden SD-Karte oder USB-Flash-Disk zu finden).

Kurze Einführung:

LaserGRBL ist einfach zu bedienen. LaserGRBL unterstützt die Windows-Systeme (Win XP / Win 7 / Win 8 / XP / Win 10 / Win 11).

Für Mac-Benutzer, Sie können LightBurn als Softwarelösung nutzen, eine hervorragende Gravursoftware, die jedoch nicht kostenlos ist. Die Software ist ebenfalls für Windows-Systeme erhältlich.

Hinweis: Die Graviermaschine muss während der Gravur mit dem Computer verbunden sein, und die Software der darf dabei nicht ausgeschaltet werden.

## 2. Software-Installation

Doppelklicken Sie auf das Softwareinstallationspaket, um die Softwareinstallation zu starten. Klicken Sie auf "Weiter", bis die Installation abgeschlossen ist.

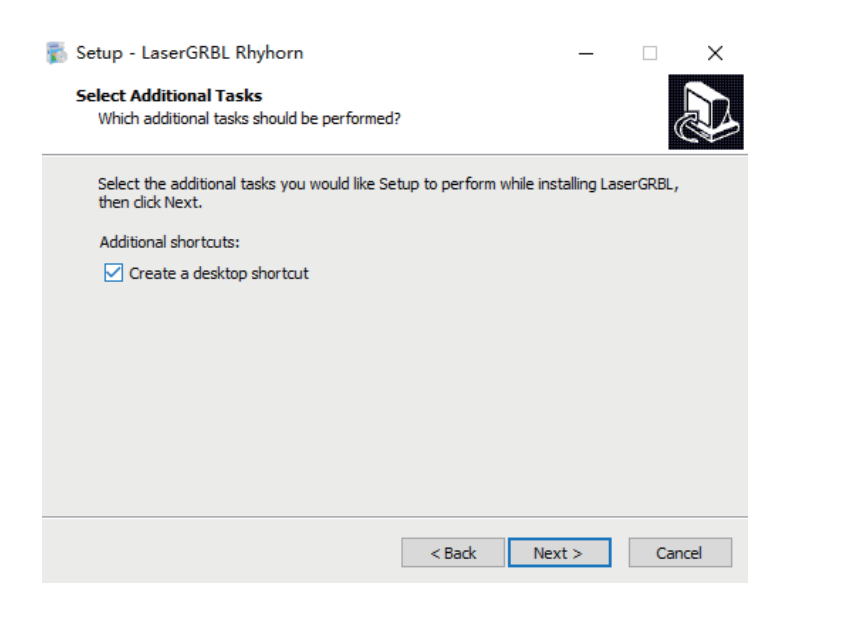

Klicken Sie in der Menüleiste auf "Language", um die gewünschte Sprache auszuwählen.

📥 LaserGRBL v4.3.0 Grbl File Language Tools Colors 2 2 2 English COM COM1 ~ Baud Italian Filename Spanish Progress French German Danish 0 Brazilian Russian Chinese (simplified) Chinese (traditional) Slovak 1944 Hungarian Czech Polish Greek Turkish

## 4. Gravurdatei laden

Klicken Sie nacheinander auf "Datei" und "Datei öffnen", wie in Abbildung 8.1 dargestellt, und wählen Sie dann die Datei aus, die Sie gravieren möchten. LaserGRBL unterstützt Dateien in den Formaten NC, BMP, JPG, PNG, DXF uvm.

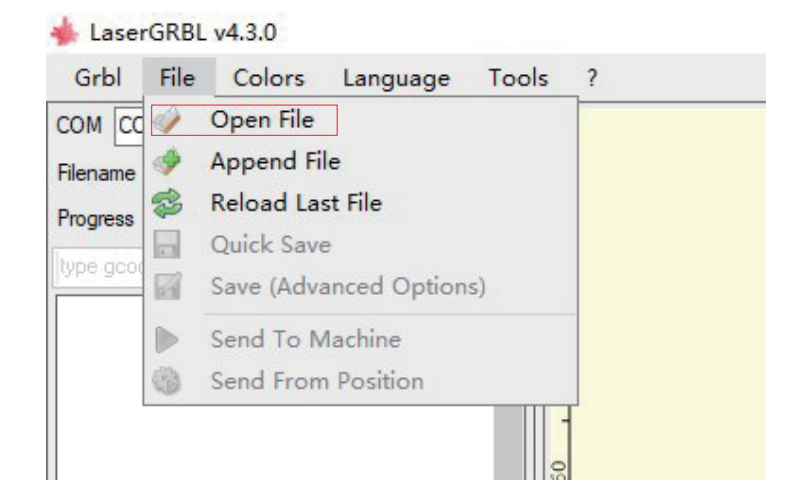

# 5. Stellen Sie die Bildparameter, den Gravurmodus und die Gravurqualität ein.

**1.** LaserGRBL kann die Schärfe, Helligkeit, Kontrast, Hervorhebung und andere Eigenschaften der Gravur anpassen. Diese Einstellungen werden in einen Vorschaufenster angezeigt und Sie können den Effekt der Einstellungen Ihren Bedürfnissen anpassen.

**2.** Im Gravurmodus können in der Regel "Line-to-Line Tracking" und "1Bit Shaking" gewählt werden;" 1Bit Shaking" eignet sich besser zum gravieren von Graustufendiagrammen. Bitte wählen Sie "Vektordiagramm" oder "Mittellinie", wenn Sie ein Objekt <u>schneiden möchten.</u>

**3.** Die Gravurqualität bezieht sich im Wesentlichen auf die Linienbreite des Lasers. Dieser Parameter hängt hauptsächlich von der Größe des Laserspots der Graviermaschine ab.

Hinweis: Der empfohlene Gravurqualitätsbereich liegt zwischen 12 und 15. Verschiedene Materialien haben unterschiedliche Reaktionen auf Laserbestrahlung, so dass der spezifische Wert vom spezifischen Gravurmaterial abhängt.

**4.** Am unteren Rand des Vorschaufensters kann das Diagramm auch gedreht, gespiegelt, ausgeschnitten usw. werden. Nachdem Sie die obigen Einstellungen vorgenommen haben, klicken Sie auf Weiter, um die Einstellungen für Gravurgeschwindigkeit, Gravurenergie und Gravurgröße zu konfigurieren.

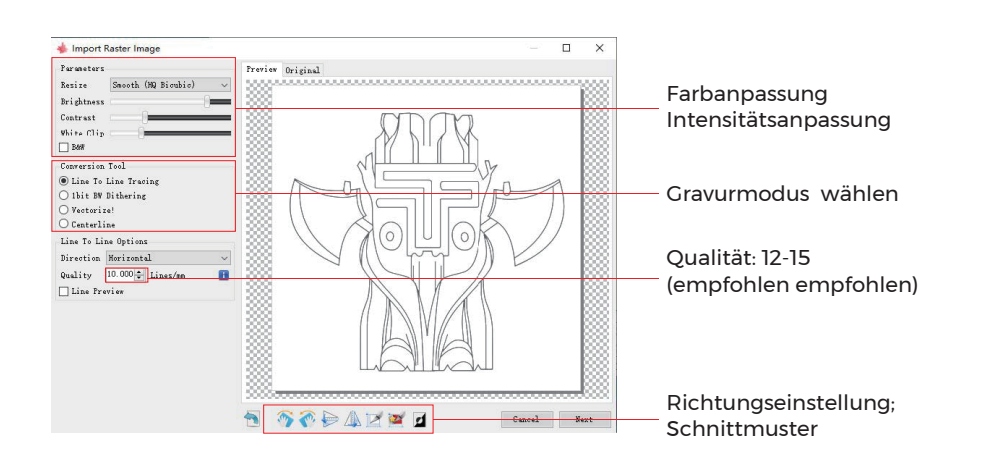

# 6. Gravurgeschwindigkeit, Gravurenergie und Gravurgröße einstellen

1. Der Wert für die empfohlene Gravurgeschwindigkeit beträgt 1000, was nach wiederholten Experimenten als relativ zuverlässiger Wert angesehen wird. Natürlich können Sie diese Geschwindigkeit nach Ihren Wünschen erhöhen oder verringern. Eine schnellere Gravurgeschwindigkeit spart Zeit, führt aber zum Rückgang des Gravureffekts. Langsamere Geschwindigkeiten bewirken einen stärkeren Gravureffekt.

**2.** Im Lasermodus gibt es zwei Anwendungsmodi: M3 und M4. Der M4-Modus wird für die Gravur im "Ibit Jitter" -Modus empfohlen, und der M3-Modus wird für alle andere Anwendungen. Wenn Sie nur den M3-Modus wählen können, prüfen Sie bitte ob der richtige Lasermodus in der GRBL-Konfiguration verwendet wird. Bitte beachten Sie dazu die offiziellen Anweisungen von LaserGRBL für die GRBL-Konfiguration.

**3.** Wahl der Gravurenergie. Wählen Sie die Laserleistung nach den verschiedenen Materialien.

**4.** Stellen Sie schließlich die Größe ein und klicken Sie auf die Schaltfläche "Erstellen", um die Einstellung aller Gravurparameter abzuschließen.

| opena                    |                                           |                      |                         |      |     |   |
|--------------------------|-------------------------------------------|----------------------|-------------------------|------|-----|---|
| Engravia                 | ng Spee                                   | d 1000               | mn                      | /min |     | 0 |
| Laser Oj                 | ptions                                    |                      |                         |      |     |   |
| Laser Ol                 | N MC3                                     | ✓ Laser              | r OFF                   | MI5  | ~ 🖪 |   |
| S-MIN                    | 0                                         | S-MAX                | (                       | 1000 |     |   |
|                          |                                           |                      |                         |      |     |   |
| Image S:                 | ize and                                   | Position             | n [mm]                  |      |     |   |
| Image S:<br>   Auto      | ize and<br>size 🔅                         | Position<br>300      | n [mm]<br>DPI           | EXIF |     |   |
| Image S:<br>Auto<br>Size | ize and<br>size []<br>W <mark>50.0</mark> | Position<br>300<br>H | n [mm]<br>DPI  <br>49.5 | EXIF |     |   |

The default engraving speed is 1000 and can be adjusted as required

Set the energy value. Improper energy will affect the engraving effect

Enter the size of the graph you want to engrave

#### GCODE-Datei speichern

Klicken Sie in der oberen Menüleiste in der Softwareoberfläche auf "Datei", rufen Sie das Dropdown-Menü auf und wählen Sie "Speichern". Kopieren Sie die gespeicherte .nc-Datei auf die TF-Karte und legen Sie die TF-Karte in die Graviermaschine ein, um die Datei zum Gravieren Ihreres Objektes zu verwenden. Benutzen Sie die Software "MKSLaserTool" in TF, um Vorschaucodes zu Gcode-Dateien hinzuzufügen.

# **GRAVUR-PARAMETER**

#### Zum Gravieren:

| Material                 | Geschwindigkeit<br>(mm/min) | Leistung (%) | Frequenz |
|--------------------------|-----------------------------|--------------|----------|
| Sperrholz                | 6000                        | 50           | 1        |
| Acryl                    | 6000                        | 20           | 1        |
| Leder                    | 6000                        | 20           | 1        |
| Überzug                  | 1000                        | 100          | 1        |
| Pulverbeschichtete Teile | 6000                        | 50           | 1        |
| eloxiertes Aluminium     | 6000                        | 20           | 1        |
| Rostfreier Stahl         | 3000                        | 100          | 1        |
| MDF                      | 6000                        | 60           | 1        |
| Stein                    | 6000                        | 100          | 1        |
| Kunststoffplatten        | 6000                        | 40           | 1        |
| Karton                   | 6000                        | 50           | 1        |

Zum Schneiden:

| Material        | Geschwindigkeit<br>(mm/min) | Leistung (%) | Frequenz |
|-----------------|-----------------------------|--------------|----------|
| Sperrholz 1mm   | 600                         | 100          | 1        |
| Sperrholz 2mm   | 450                         | 100          | 1        |
| Sperrholz 3mm   | 280                         | 100          | 1        |
| Sperrholz 4mm   | 200                         | 100          | 1        |
| Sperrholz 5mm   | 150                         | 100          | 1        |
| Sperrholz 6mm   | 100                         | 100          | 1        |
| Sperrholz 7-8mm | 100                         | 100          | 1-2      |
| Acryl- 1mm      | 500                         | 100          | 1        |
| Acryl- 3mm      | 200                         | 100          | 1        |
| Acryl- 6mm      | 100                         | 100          | 1-2      |

#### Anmerkung:

Der Energiewert ist auf 500 eingestellt, und die Laserintensität macht 50 % der Leistung aus. Der Energiewert ist auf 1000 eingestellt, und das Verhältnis der Laserintensität zur Leistung beträgt 100 %. Je größer die Energie, desto schneller kann die Geschwindigkeit eingestellt werden.

Die oben genannten Parameter dienen nur als Referenz. Aufgrund der unterschiedlichen Materialeigenschaften sollten Sie die Parameterwerte entsprechend den tatsächlichen Gegebenheiten anpassen.

# VOR DEM ERSTEN GEBRAUCH

Schließen Sie das Graviergerät and den Computer an und schalten Sie es ein..
 Bewegungstest:

Steuern Sie die Maschine testweise in der Software, versuchen Sie die Maschine nach oben, unten, links und rechts zu bewegen, um zu überprüfen, ob alle Einstellungen richtig sind. (Abb. A01)

**3.** Laserprüfung:

LaserGBRL "importieren benutzerdefinierte Symbole" wählen und klicken Sie dann auf schwacher Laser und anschließend auf Laser emittieren, um ein schwaches Laserlaserlicht zu senden. Tragen Sie eine Schutzbrille und beobachten Sie, ob der Laserkopf blaues Licht aussendet. (Abb. A02)

4. Testen Sie die Dateien auf der TF-Karte:

Hinweis: Der Laser erzeugt Wärme und Reflexionen was zu starken Schäden führen kann. Bitte folgen Sie den Anweisungen, um Verletzungen zu vermeiden.

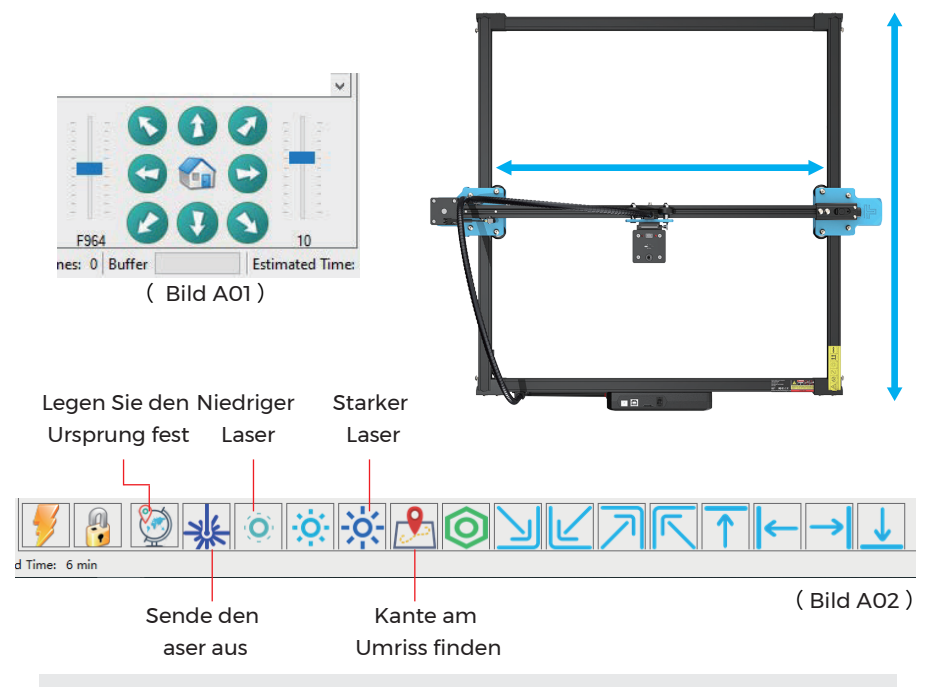

**1.** Nachdem der Laserkopf einige Zeit verwendet wurde, muss die Linse des Lichtauslasses unter dem Laserkopf gereinigt werden, um eine normale Schneidfähigkeit zu gewährleisten

Schneidfähigkeit zu gewährleisten **2.** Das Abwischen der Linse muss erfolgen, nachdem die Maschine ausgeschaltet wurde, da der Laser sonst Personen verletzt **3.** Nachdem Sie die Linse abgewischt haben, trocknen Sie sie bitte etwa 3-5

 3. Nachdem Sie die Linse abgewischt haben, trocknen Sie sie bitte etwa 3-5 Minuten lang auf natürliche Weise und warten Sie, bis die Linse getrocknet ist, bevor Sie sie einschalten, da das Licht sonst dazu führt, dass die Linse bricht
 4. Sie können das Video-Tutorial ansehen, indem Sie den QR-Code des Handbuchs scannen

# **APP-VERBINDUNG**

Das WIFI dieser Maschine ist ein Signal, das vom ESP32-Chip der Hauptplatine gesendet wird. Die Maschine ist eingerichtet, wenn die Maschine das Werk verlässt. Nachdem die Maschine eingeschaltet wurde, sendet die Hauptplatine das WIFI-Netzwerk mit dem Namen Laser\_XXXXX (XXXXX bezieht sich auf die Seriennummer der Hauptplatine, die Seriennummer jeder Maschine). alle anders)

**1.** Öffnen Sie das von der Mobiltelefonverbindung gefundene Netzwerk Laser\_XXXXX, geben Sie das Passwort 12345678 ein und stellen Sie eine Verbindung zum Netzwerk her.

**2.** Öffnen Sie die APP und rufen Sie die Schnittstelle für Verbindungsoptionen auf. Geben Sie die IP-Adresse ein: 192.168.4.1 und klicken Sie auf Verbinden.

**3.** Nachdem das APP-Slicing abgeschlossen ist, müssen Sie die TF-Karte beim Hochladen von Dateien in das Motherboard einlegen. Wenn der

Upload fehlschlägt, bestätigen Sie bitte, ob die TF-Karte normal ist.

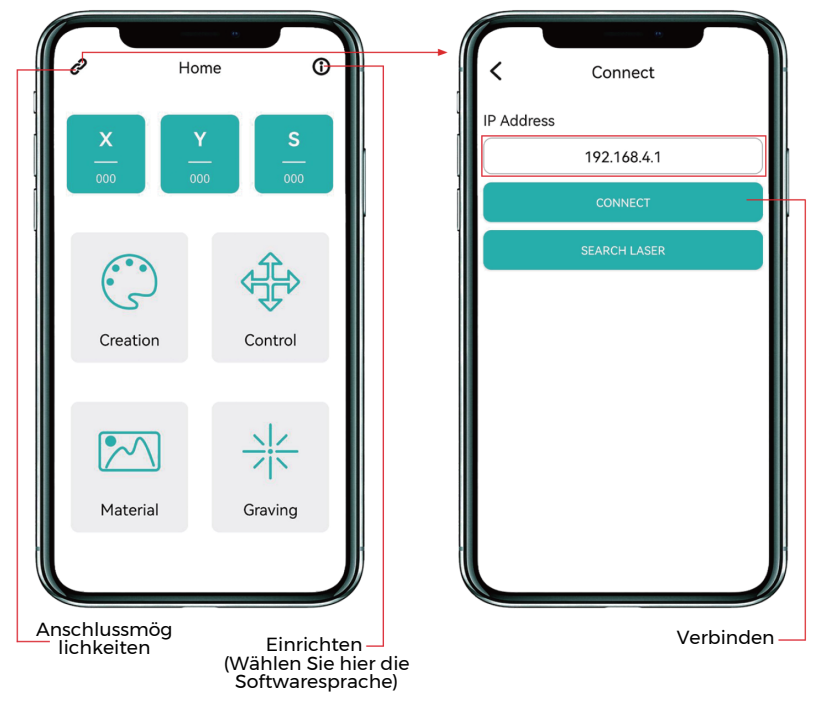

# **KUNDENDIENST**

Die Garantiezeit beträgt 12 Monate ab Kaufdatum.

**1.** Fehlende/beschädigte/defekte Teile

Innerhalb von 7 Tagen nach Erhalt ersetzen wir alle Teile kostenlos, einschließlich Versandkosten.

Nach 7 Tagen nach Erhalt ersetzen wir alle Teile kostenlos. Aber Sie müssen die Versandkosten übernehmen.

**2.** Beschädigte Teile durch Kunden: Sie müssen für die Kosten der Teile und die Versandkosten aufkommen

**3.** Verlust, fehlende, beschädigte und defekte Teile durch das Transportunternehmen.

a. Verlorene oder beschädigte Sendungen müssen dem Transportunternehmen innerhalb des Reklamationsfensters des Spediteurs gemeldet werden, und Sie müssen uns innerhalb von 7 Tagen nach Erhalt darüber informieren.
b. Für alle Teile, die während des Versands verloren gehen oder beschädigt werden, müssen Sie Fotos oder Videos aufnehmen und an uns senden.
c. Sobald der Spediteurstreit beigelegt ist, stellen Sie uns bitte alle Mitteilungen mit dem Spediteur zur Verfügung. Es liegt in der Verantwortung des Kunden, uns über die GESAMTE Kommunikation mit dem Spediteur auf dem Laufenden zu halten.

d. Für fehlende Teile müssen Sie ein Serviceticket ausfüllen.

e. Für beschädigte Teile müssen Sie online ein Service-Ticket ausfüllen und uns Fotos oder Videos senden.

f. Wenn es sich bei dem Teil um ein LCD-Panel, Netzteil oder Mainboard handelt, müssen Sie das Teil an uns zurückschicken und wir senden Ihnen ein neues zu.

## ПИСЬМО ОТ TWOTREES

#### Дорогие Клиенты:

Спасибо, что выбрали нас.

Мы всегда ориентируемся на потребности клиента, непрерывные инновации и стремление к совершенству, которые позволяют каждому насладиться использованием нашей продукции.

Мы считаем, что это руководство станет для Вас полезным. Надеемся, Вам понравится использовать продукцию TwoTrees. Если у Вас возникнут какие-либо проблемы, пожалуйста, свяжитесь с нами через:

Сайт: www.twotrees3d.com Facebook: https: https://www.facebook.com/twotrees3d Для общего запроса: info@twotrees3d.com Для технической поддержки: service@twotrees3d.com Мы свяжемся с вами в течение 24 часов.

Команда TwoTrees

# ПРАВИЛА БЕЗОПАСНОСТИ

#### Предупреждение:

Лазерный гравировальный станок не может напрямую резать или резать материал, отражающий свет, что может привести к травмам.

Продукт имеет высокую скорость гравировки и не рекомендуется для промышленной резки. И лазерная головка является расходным материалом.

Не управляйте лазерной головкой руками. Пожалуйста, наденьте защитные очки.

Лазерный диод является чувствительным компонентом, пожалуйста, предотвратите статическое повреждение.

(Этот продукт имеет конструкцию с электростатической защитой, но все же существует вероятность повреждения).

Мы не несем никакой ответственности за ненадлежащее использование

данного оборудования или любой ущерб или ущерб, вызванный

неправильным использованием. Оператор обязан использовать этот

лазерный гравировальный станок только в соответствии с его назначением, инструкциями в его руководстве и соответствующими требованиями и правилами.

# МЕРЫ ПРЕДОСТОРОЖНОСТИ **RU**

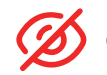

Старайтесь не смотреть прямо на лазер, это может повредить глаза.

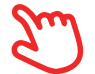

Избегайте непосредственного прикосновения во время работы машины.

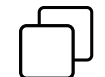

Вы можете поместить металлическую пластину под выгравированный или вырезанный объект, чтобы предотвратить прожигание стола.

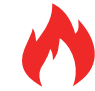

Избегайте горючих предметов или газа.

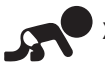

Храните его в недоступном для детей и беременных женщин месте.

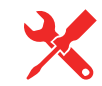

Не разбирайте лазер без инструкций.

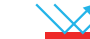

Не используйте его на материалах, отражающих свет.

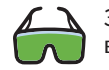

Защитные очки должны носить все, кто находится рядом во время использования.

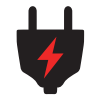

Выключайте питание, когда не пользуетесь.

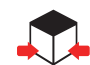

Находящиеся поблизости предметы представляют риск защемления или раздавливания.

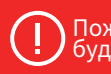

Пожалуйста, следуйте инструкции, неправильное использование будет на ваш страх и риск.

# СОДЕРЖАНИЕ

| Овашей машине                                                                                                    | 39                   |
|----------------------------------------------------------------------------------------------------|----------------------|
| ОСНОВНЫЕ ПАРАМЕТРЫ- – – – – – – – – – – – – – – – – – – –                                                                                          | 40                   |
| Сборка машин<br>Установка главного блока управления- — — — — — — — — — — — —<br>Установка креплений сильфона - — — — — — — — — — — — — — — — — — — | 41<br>41<br>42<br>42 |
| Настройка TTS-20 PRO<br>Фиксация сильфона - — — — — — — — — — — — — — — — — — —                                                                    | 43<br>43<br>44<br>44 |
| Машинная проводка - — — — — — — — — — — — — — — — — — —                                                                                            | 45                   |
| Сотовые панели Введение                                                                                                    | 46                   |
| Познакомьтесь со своим TTS-20 PRO                                                                                                    | 47                   |
| Как начать?- — — — — — — — — — — — — — — — — — — —                                                                                                 | 48                   |
| Подключение ПК                                                                                                    | 49                   |
| Введение GRBL                                                                                                    | 50                   |
| Справочник материалов                                                                                                    | 54                   |
| Тест перед использованием                                                                                                    | 55                   |
| Подключение АРР                                                                                                    | 56                   |
| послеПРОДАЖНОЕ ОБСЛУЖИВАНИЕ – – – – – – – – – – – –                                                                                                | 57                   |

# О ВАШЕЙ МАШИНЕ

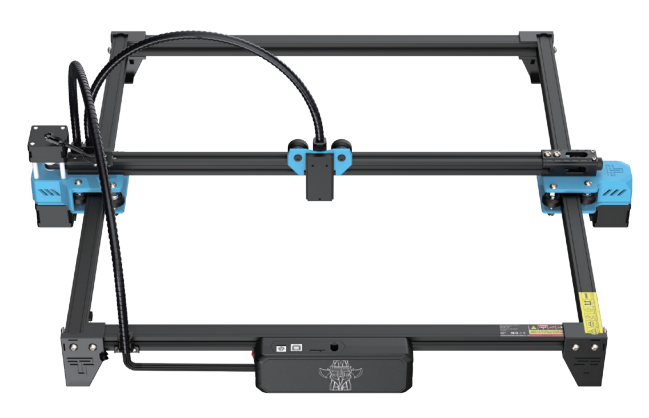

TTS-20 PRO Машины

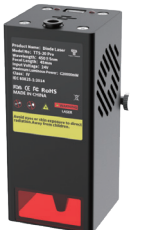

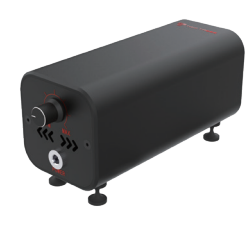

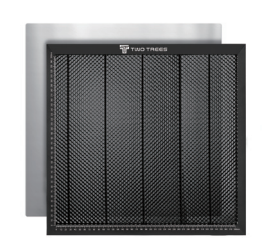

Лазерный модуль

Воздушные насосы

Сотовые панели

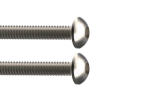

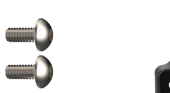

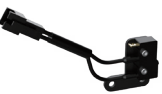

M3 X 20

Адаптер питания

M3 X 6

Сильфонные крепления

Конечная точка оси Х

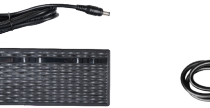

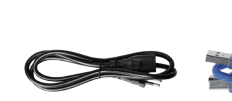

Кабель питания

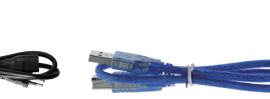

USB-кабель

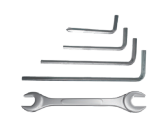

гаечный ключ

# ОСНОВНЫЕ ПАРАМЕТРЫ

| Модель                        | TTS-20 PRO                                       |
|-------------------------------|--------------------------------------------------|
| Размер                        | 695*620*125                                      |
| Вес устройства                | 3.2 kg                                           |
| Площадь гравировки            | 418*418 mm                                       |
| Длина волны лазера            | 450±5 nm                                         |
| Точность гравировки           | 0.1 mm                                           |
| Скорость гравировки           | 10000mm / min                                    |
| Система поддержки ПО          | Mac, Windows                                     |
| Материал                      | Алюминиевый профиль + пластиковые детали         |
| Требования к электричеству    | 24V 4A DC                                        |
| Системная плата               | 32bit                                            |
| Мощность лазера               | C20000mW                                         |
| Формат файла                  | NC, BMP, JPG, PNG, GCODE и т.д.                  |
| Поддерживаемое ПО             | Лазер GRBL (Windows), Lightburn (общий)          |
| Тип питания                   | Штепсельная вилка США/ЕС (опционально)           |
| Языки поддержки ПО            | китайский, английский, итальянский,              |
|                               | французский, немецкий                            |
| Рабочая среда                 | Температура 5-40 °С, влажность 20-60%            |
| метод гравировки USB-подкли   | очение ПК, ТF-карта (приложение, веб-страница)   |
| Материалы для гравировки      | Дерево, Пластик, Бумага, Кожа,                   |
|                               | Губчатая бумага, Глинозем                        |
| Режим гравировки Резьба изобр | ражением / Резьба текстом / Резьба со сканером / |
|                               | Контурная резьба / Пиксельная резьба             |

## СБОРКА МАШИНЫ Установка главного блока управления

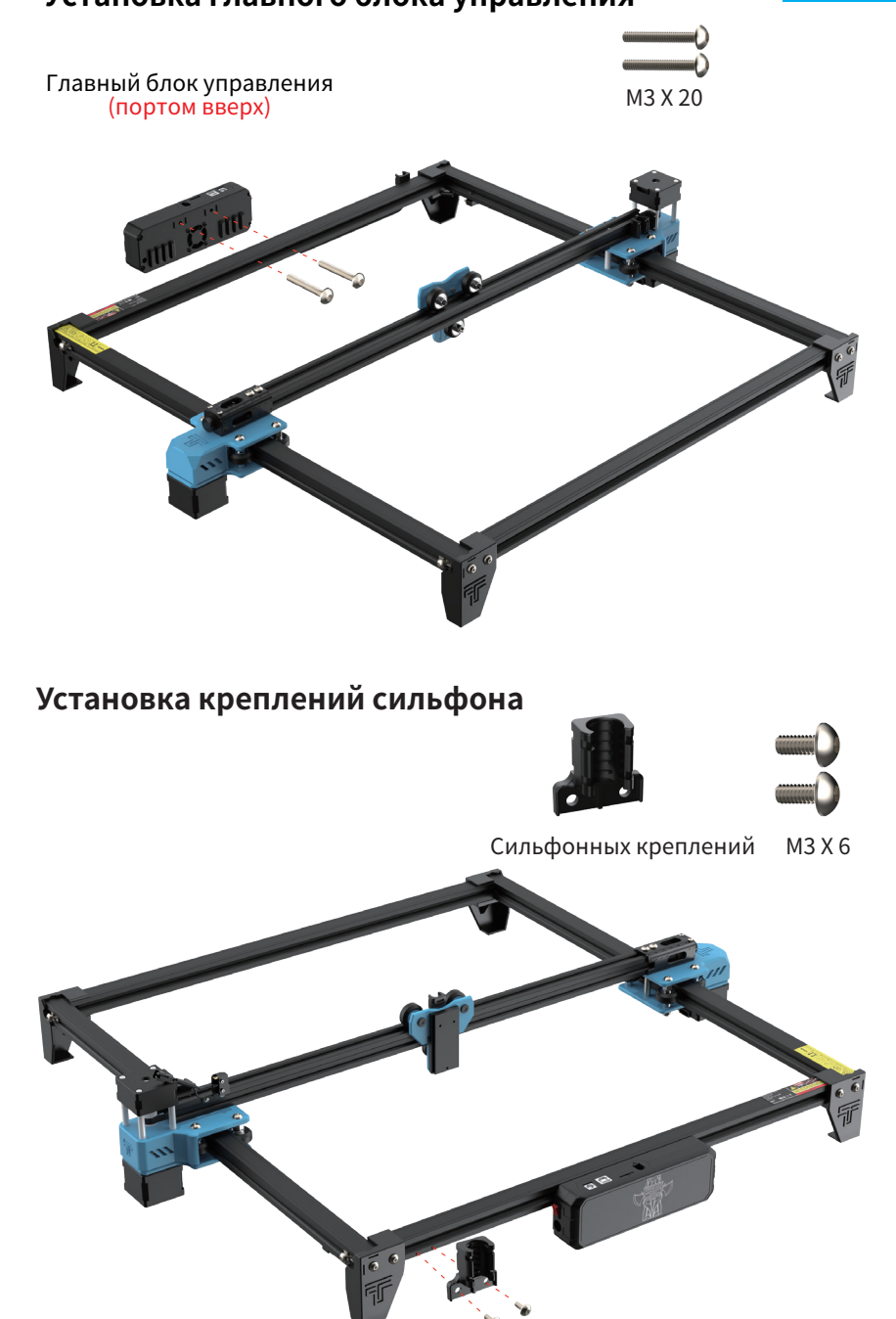

41

RU

## СБОРКА МАШИНЫ Установка Конечная точка оси Х

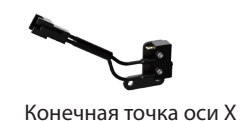

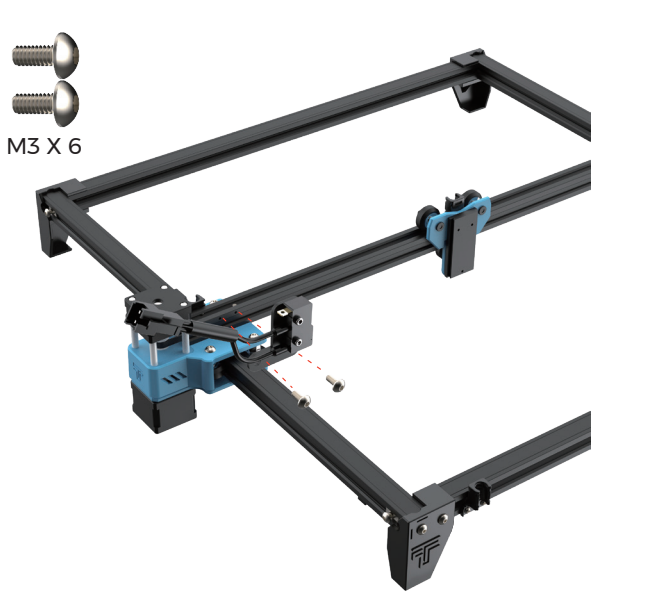

Установка лазерного модуля

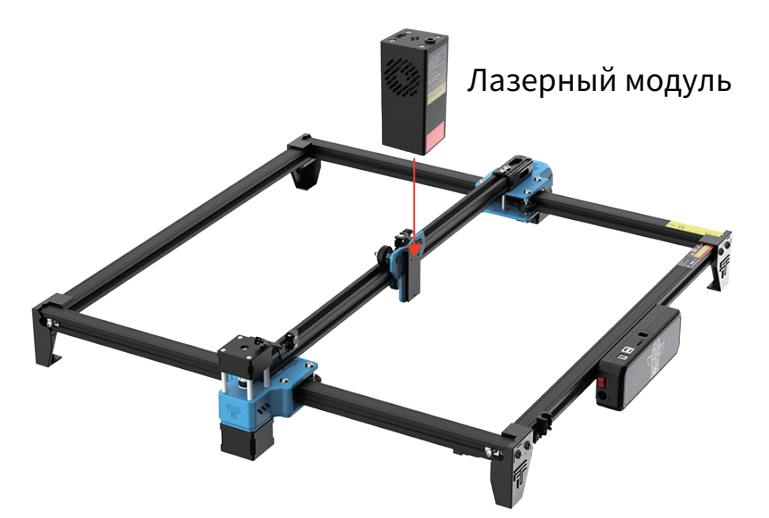

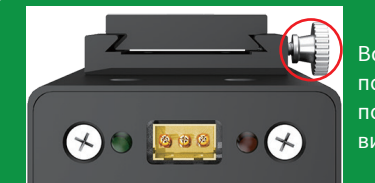

Вставьте в канавку в соответствии с формой ползунка. Если вы не можете надавить на ползунок, пожалуйста, отрегулируйте ручной винт.

## НАСТРОЙКА ТТS-20 PRO Крепление сильфона

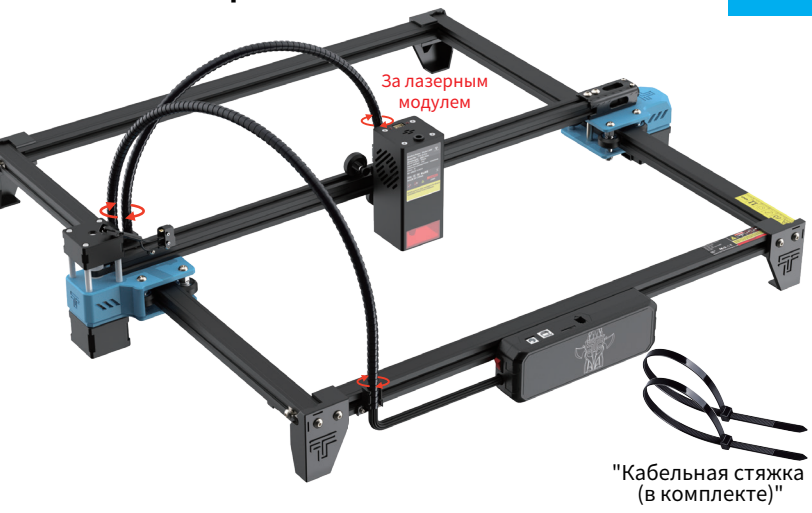

Закрепите сильфон на сиденье, которое можно закрепить с помощью стяжки.

#### Регулировка параллельности оси Х

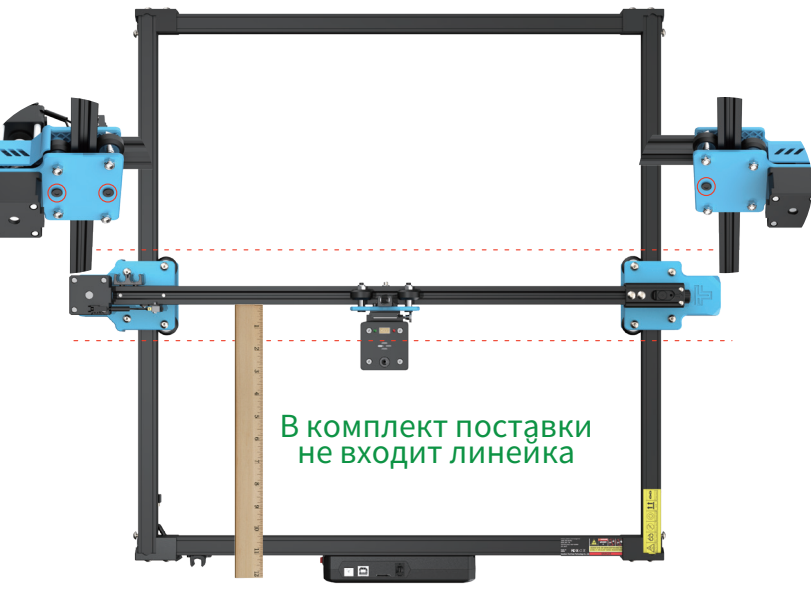

#### Регулировка путем ослабления винта внизу

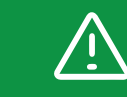

Балка оси X должна быть гарантированно параллельна, иначе гравировка не будет выполнена должным образом.

# НАСТРОЙКА TTS-20 PRO

Регулировка ремняt

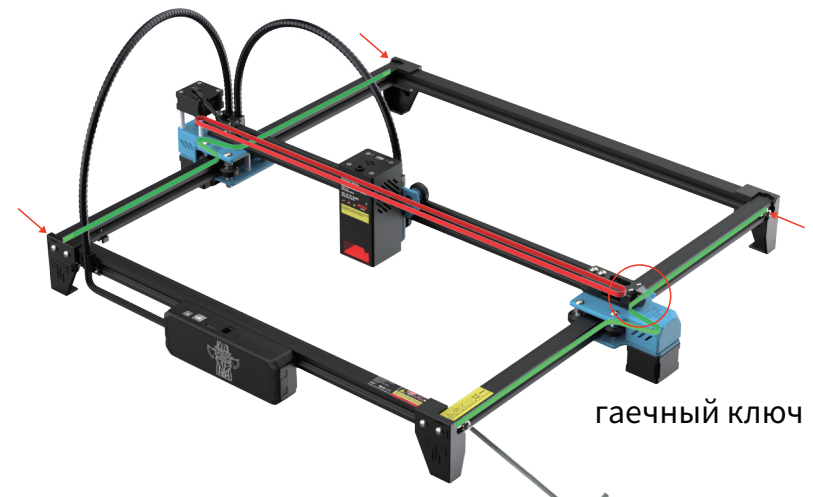

## Боковая регулировка ремня:

Зафиксируйте крепежные винты ремня с одной стороны, туго натяните ремень с другой стороны, а затем зафиксируйте боковые винты.

## Регулировка ремня ГРМ по оси Х:

Убедитесь, что ремень подвешен на шкиве двигателя оси X, затем затяните ручной винт натяжителя.

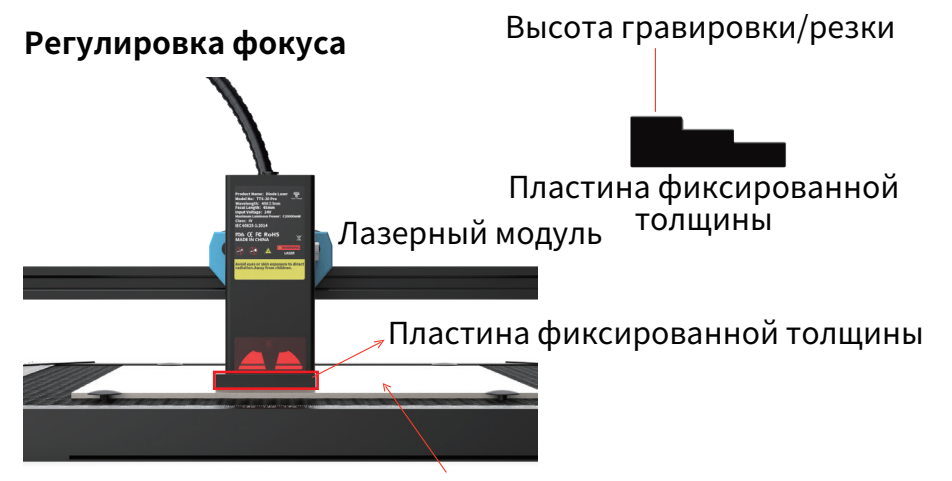

Материал для гравировки

# МАШИННАЯ ПРОВОДКА

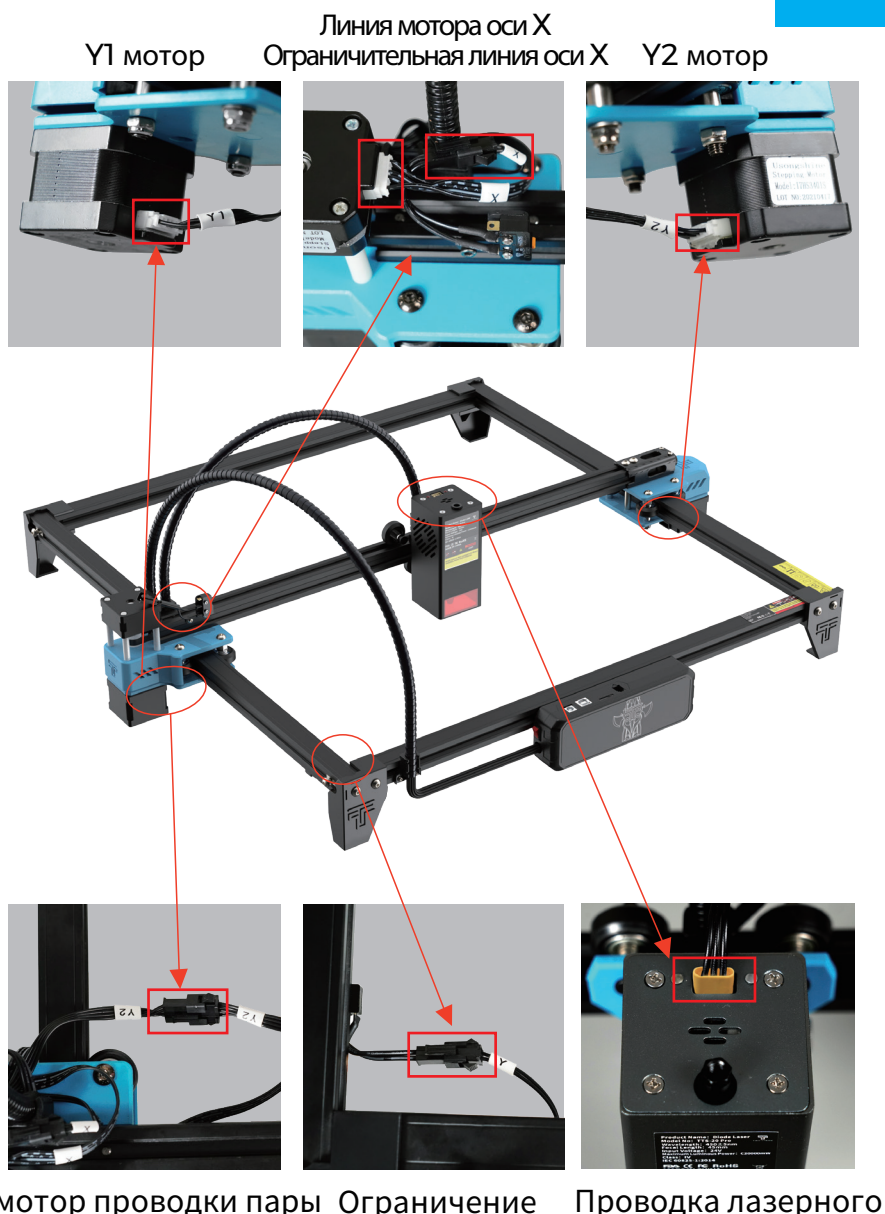

## Y2 мотор проводки пары Ограничение (внизу) по оси Y

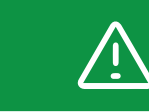

После того, как провод подключен, попробуйте подтолкнуть машину к движению и проверьте, не будет ли провод мешать движению машины.

модуля

# СОТОВЫЕ ПАНЕЛИ ВВЕДЕНИЕ

### Метод использования сотовой иглы

Четыре сотовых штифта закреплены в углу вырезанного материала, чтобы гарантировать, что материал, не будет сгибаться. Примечание: нержавеющая сталь будет деформироваться под воздействием тепла, сотовая игла не может быть закреплена устойчиво

### Приклейте нескользящие листы к алюминиевому листу

Сначала подтвердите положение наклеенного противоскользящего листа с сотовой доской, а затем наклейте противоскользящий лист (защита углов сотовой плиты может мешать, чтобы избежать положения)

Можно добавить внешние вспомогательные аксессуары (входят только в некоторые комплекты)

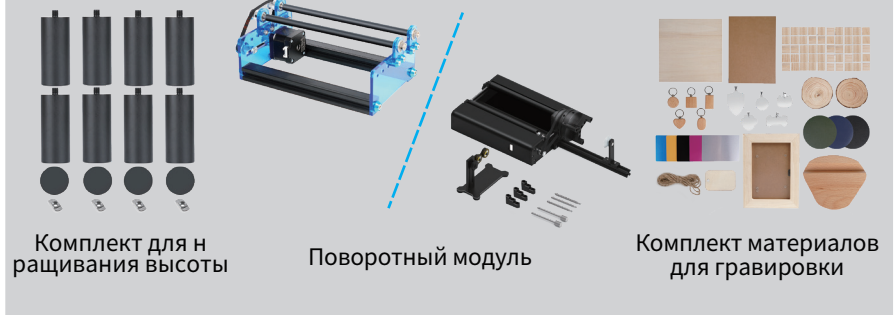

Для получения подробной информации, пожалуйста, сделайте запрос: www.twotrees3d.com

# ПОЗНАКОМЬТЕСЬ СО СВОИМ TTS-20 PRO

#### Введение в машину

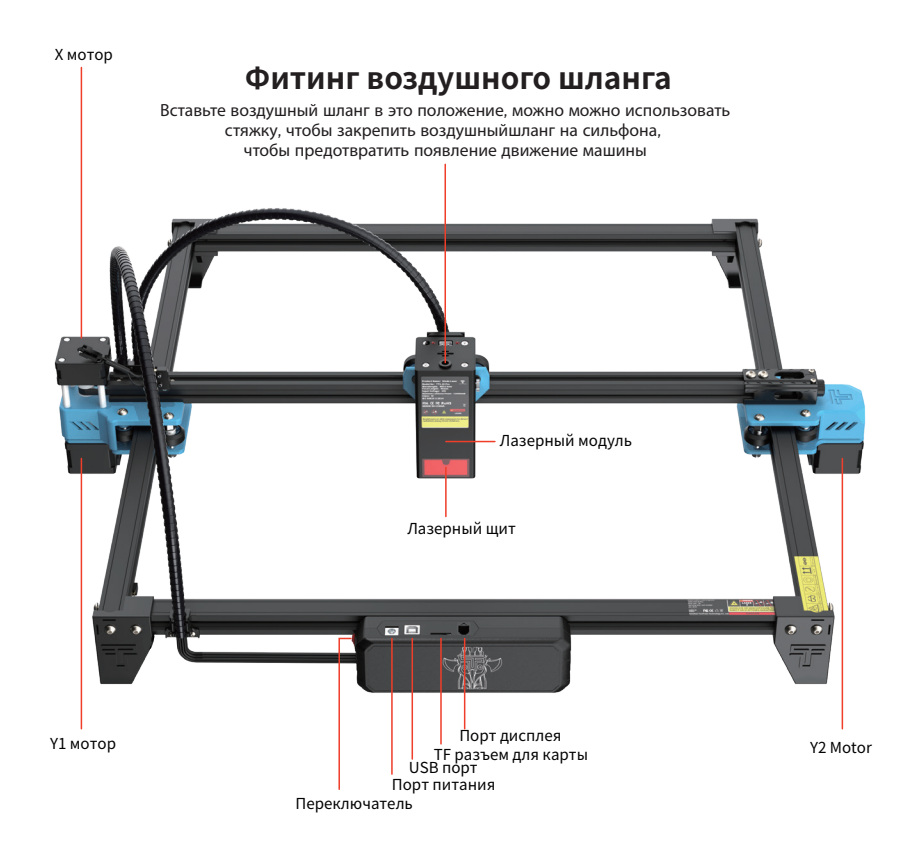

## Введение в материнскую плату

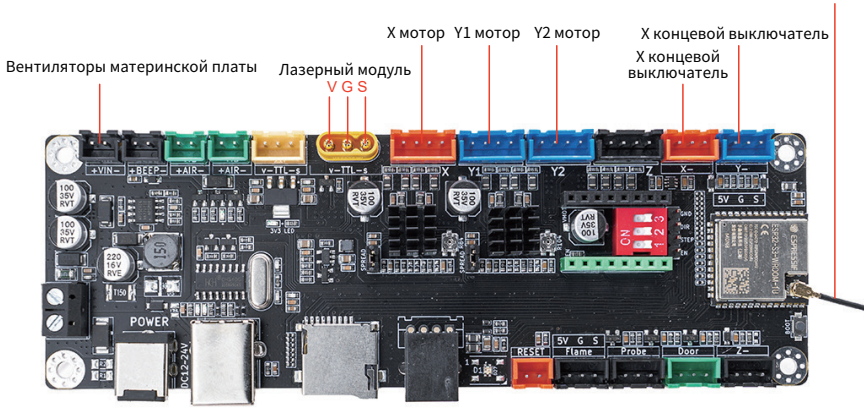

Антенна (без доступа)

# КАК НАЧАТЬ?

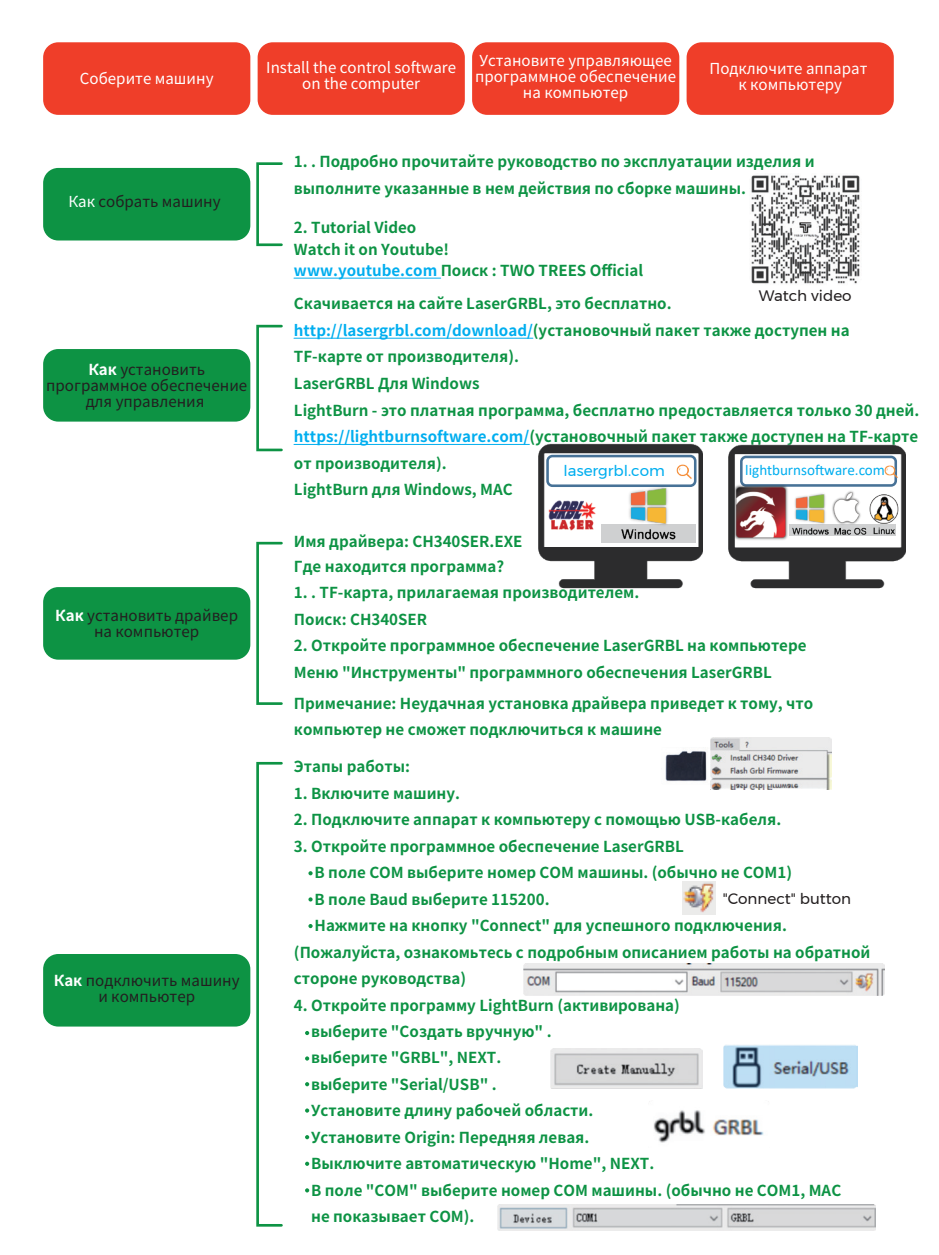

## Процесс обучения гравированию!

# ПОДКЛЮЧЕНИЕ ПК

1. Подключите машину к компьютеру с установленным программным обеспечением

LaserGRBL с помощью USB-кабеля для передачи данных

2. Подключите питание.

**3.** Откройте LaserGRBL на компьютере.

4. Выберите конкретный номер порта и скорость передачи — 115200 (рис. A.10).

5. Щелкните значок молнии. Когда значок молнии изменится на красный «Х» и

загорится знак направления, это означает, что соединение установлено **успешно**.

(рис. А.11)

Как правило, СОМ-порт не нужно выбирать вручную, если к компьютеру не подключено

несколько устройств с последовательным портом, вы можете найти порт машины в

диспетчере устройств системы Windows (как показано на рис. А.09). Более простой способ — попробовать отображаемые номера портов один за другим.

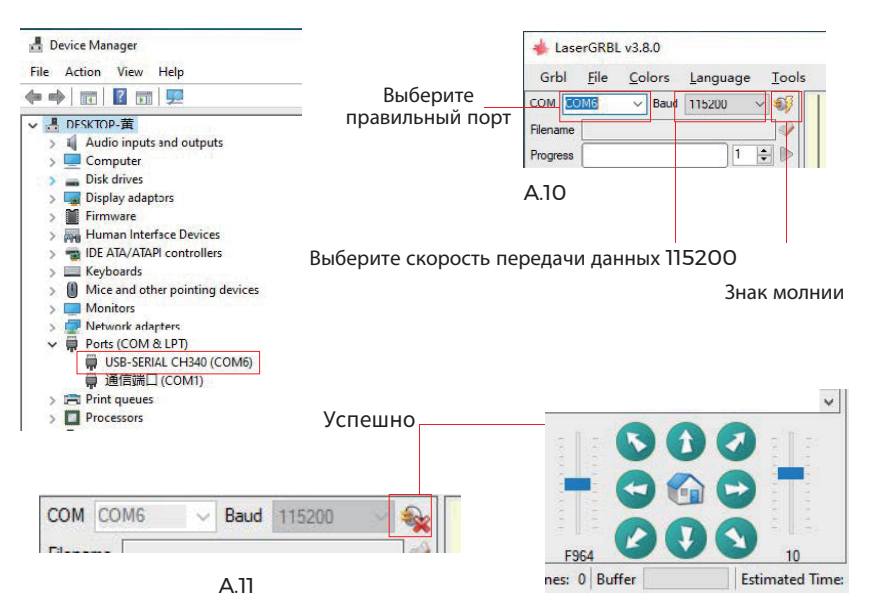

#### Примечание:

Если вы не можете найти правильный порт в «Портах», вам может потребоваться: Способ 1: Нажмите «Инструменты» в меню, чтобы установить драйвер СН340 (эта функция недоступна в некоторых версиях программного обеспечения); Способ 2: Скопируйте файл «CH340ser.Exe» с ТF-карты (флэш-диска USB) на компьютер и установите его.

# **ВВЕДЕНИЕ GRBL**

#### 1. Программное обеспечение

одно из самых популярных программ для домашней лазерной гравировки, которое можно загрузить на веб-сайте LaserGRBL http://lasergrbl.com/download/ (установочный пакет также доступен на ТF-карте от производителя или на USB-накопителе). Краткое введение:

LaserGRBL прост в использовании. Однако он поддерживает только систему Windows (Win XP/Win 7/Win 8/XP/Win 10).

Если Вы пользователь Мас вы можете выбрать приложение LightBurn,

которое также является еще одним популярным программным

обеспечением для гравировки, но оно не бесплатное. И это программное обеспечение также поддерживает систему Windows.

Примечание. Гравировальный станок должен быть подключен к компьютеру во время гравировки, и во время работы гравировального станка его нельзя отключать.

#### 2. Установка программного обеспечения

Дважды щелкните на пакет установки, чтобы начать установку программного обеспечения, и нажимайте «Далее», пока установка не будет завершена.

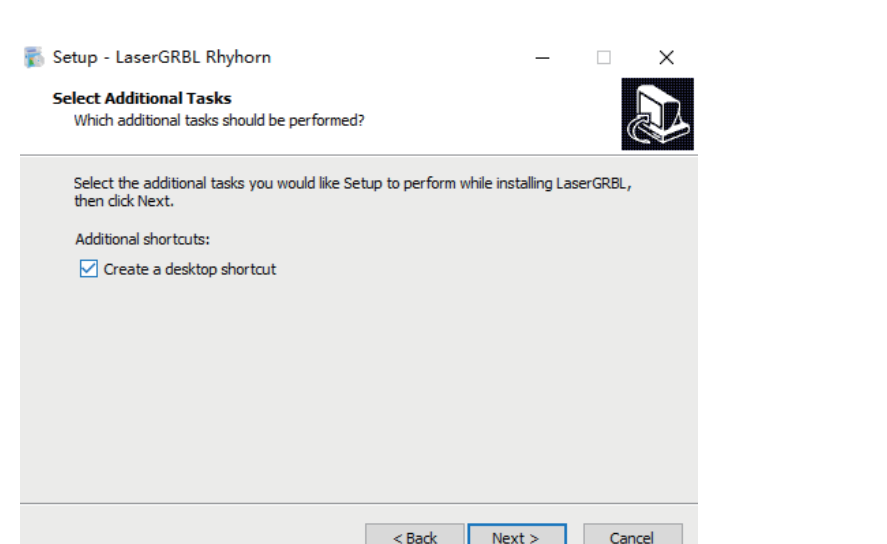

## 3. Язык

Нажмите «Язык» в меню сверху, чтобы выбрать нужный язык.

LaserGRBL v4.3.0

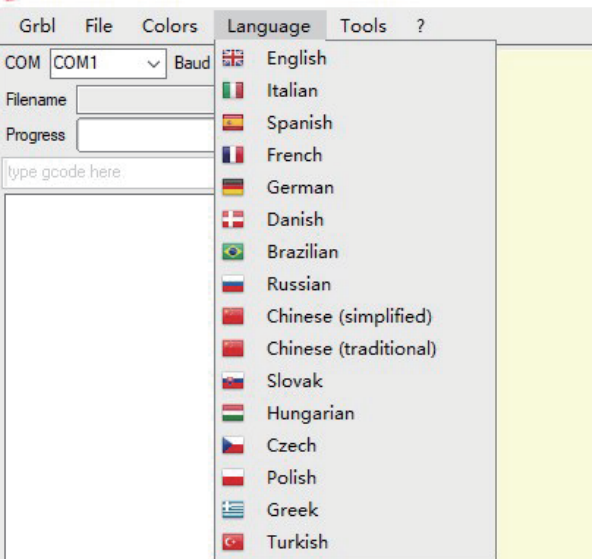

## 4. Загрузка файла гравировки

Нажмите «Файл» и «Открыть файл» по очереди, как показано на рисунке 8.1, а затем выберите файл, который вы хотите выгравировать. LaserGRBL поддерживает файлы в форматах NC, BMP, JPG, PNG и т. д.

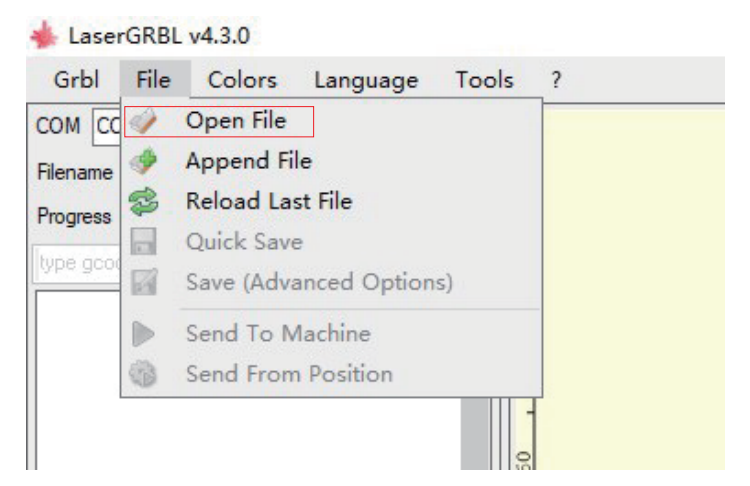

# 5. Установка параметров изображения, режима гравировки и качества гравировки.

**1.** LaserGRBL может регулировать резкость, яркость, контрастность, выделение и

другие свойства целевого графа. Мы можем предварительно просмотреть эффекты в окне во время настройки и также настроить эффекты по вашему усмотрению.

2. В режиме гравировки обычно можно выбрать

«Построчное отслеживание» и

«1-битное встряхивание»; «1-битное встряхивание» больше подходит для вырезания графа в градациях серого. Пожалуйста, выберите «Векторная диаграмма» или «Центральная линия», если вам нужно начать резку.

**3.** Качество гравировки в основном зависит от ширины линии лазерного сканирования.

Этот параметр в основном зависит от размера лазерного пятна гравировального станка.

Примечание. Рекомендуемый диапазон качества

гравировки — 12-15. Различные

материалы по-разному реагируют на лазерное облучение,

поэтому конкретное значение зависит от конкретного материала для гравировки.

**4.** В нижней части окна предварительного просмотра графа также можно поворачивать,

зеркально отображать, обрезать и так далее. После

завершения вышеуказанных настроек нажмите «Далее», чтобы войти в настройки скорости гравировки, энергии гравировки и размера гравировки.

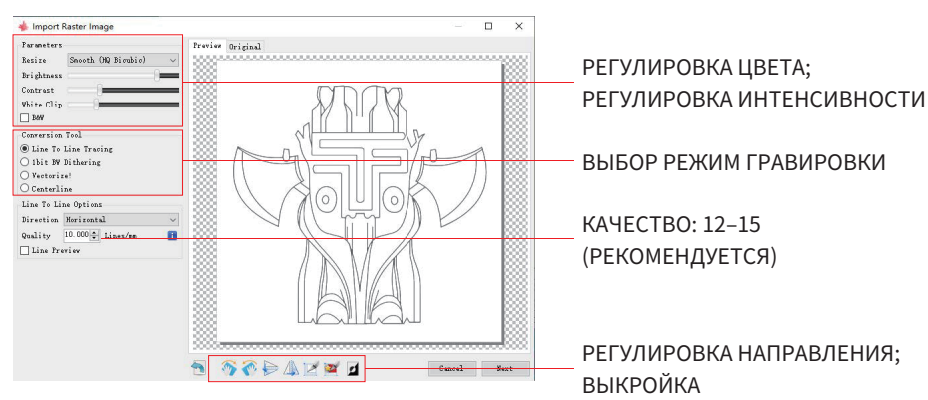

#### 6. Установка скорости гравировки, энергии гравировки и размера гравировки.

1. Рекомендуемая скорость гравировки составляет 1000, что считается относительно

подходящим значением после нескольких использований оборудования. Конечно, вы

можетеувеличить или уменьшить эту скорость в соответствии с вашими предпочтениями. Более высокая скорость гравировки сэкономит время, но приведет к ухудшению эффекта гравировки. Меньшая скорость наоборот.

2. В лазерном режиме есть две инструкции: МЗ и М4. Инструкция
М4 рекомендуется для гравировки в режиме "1bit jitter", а инструкция
М3 рекомендуется для других случаев. Если у вас есть только инструкция
М3 на лазере, проверьте, используется ли режим лазера в конфигурации
GRBL. Пожалуйста, обратитесь к официальным инструкциям LaserGRBL
для настройки GRBL

**3.** Выбор энергии гравировки. Выберите его в соответствии с типом материала.

**4.** Наконец, установите размер и нажмите кнопку «Создать», чтобы завершить настройку всех параметров гравировки.

| Speed<br>Engraving Speed 10        | 00 mm/min 🕠            | Скорость гра<br>составляет 1 |
|------------------------------------|------------------------|------------------------------|
| Laser Options                      |                        | по мере необ                 |
| Laser ON M3 ~<br>S-MIN 0           | Laser OFF M5 🗸 🔋       | Установите з                 |
| Image Size and Pos<br>Autosize 300 | ition [mm]<br>DPI EXIF | Deserver                     |
| Size W <mark>50.0</mark>           | Н 49.5                 | Введите разм                 |
| Offset X 0.0                       | у 0.0 🕀                | лотите вы ра                 |
|                                    | Cancel Create!         |                              |

корость гравировки по умолчанию оставляет 1000 и может быть изменена о мере необходимости.

/становите значение энергии. Неправильная энергия повлияет на эффект гравировки

Введите размер графа, который вы хотите выгравировать

#### Сохраните файл GCODE

Нажмите «Файл» в меню в верхней части интерфейса программы, войдите в раскрывающееся меню и выберите «Сохранить». Скопируйте сохраненный файл .nc на TF-карту и вставьте TF-карту в гравер, чтобы использовать файл для гравировки вашей работы. Используйте программное обеспечение «MKSLaserTool» в TF, чтобы добавить коды предварительного просмотра в файлы Gcode.

# СПРАВКА МАТЕРИАЛОВ

Для гравировки:

| Материал                      | Скорость<br>(мм/мин) | Мощность (%) | Frequenz |
|-------------------------------|----------------------|--------------|----------|
| Фанера                        | 6000                 | 50           | 1        |
| Акрил                         | 6000                 | 20           | 1        |
| Кожа                          | 6000                 | 20           | 1        |
| Покрытие                      | 1000                 | 100          | 1        |
| Детали с порошковым покрытием | 6000                 | 50           | 1        |
| Анодированный алюминий        | 6000                 | 20           | 1        |
| Нержавеющая сталь             | 3000                 | 100          | 1        |
| МДФ                           | 6000                 | 60           | 1        |
| Камень                        | 6000                 | 100          | 1        |
| Пластиковые листы             | 6000                 | 40           | 1        |
| Картон                        | 6000                 | 50           | 1        |

#### Для резки:

| Материал      | Скорость<br>(мм/мин) | Мощность (%) | Frequenz |
|---------------|----------------------|--------------|----------|
| Фанера 1 мм   | 600                  | 100          | 1        |
| Фанера 2 мм   | 450                  | 100          | 1        |
| Фанера 3 мм   | 280                  | 100          | 1        |
| Фанера 4 мм   | 200                  | 100          | 1        |
| Фанера 5 мм   | 150                  | 100          | 1        |
| Фанера 6 мм   | 100                  | 100          | 1        |
| Фанера 7-8 мм | 100                  | 100          | 1-2      |
| Акрил - 1 мм  | 500                  | 100          | 1        |
| Акрил - 3 мм  | 200                  | 100          | 1        |
| Акрил - 6 мм  | 100                  | 100          | 1-2      |

#### Примечание:

Значение энергии установлено на 500, а интенсивность лазера составляет 50% мощности. Значение энергии установлено на 1000, а отношение интенсивности лазера к мощности равно 100%. Чем больше энергия, тем выше скорость может быть установлена.

Вышеуказанные параметры только для справки. Из-за различных свойств материалов, пожалуйста, отрегулируйте значения параметров в соответствии с реальными ситуациями.

1. Включите машину и подключите ее к компьютеру.

2. Тест движения:

Управляйте устройством, чтобы двигаться вверх, вниз, влево и вправо с помощью программного обеспечения, чтобы проверить правильность направления и расстояния (рис. A01).

3. Тест лазерного излучения

Программное обеспечение импортирует пользовательские значки, затем нажмите, чтобы отправить лазер (слабый лазер). Наденьте защитные очки и посмотрите, излучает ли лазерный модуль синий свет. (рис. А02)

**4.** Проверка файлов на TF-карте:

Примечание: лазер выделяет тепло и блики, которые могут причинить вред здоровью.

Пожалуйста, следуйте инструкциям, чтобы избежать травм.

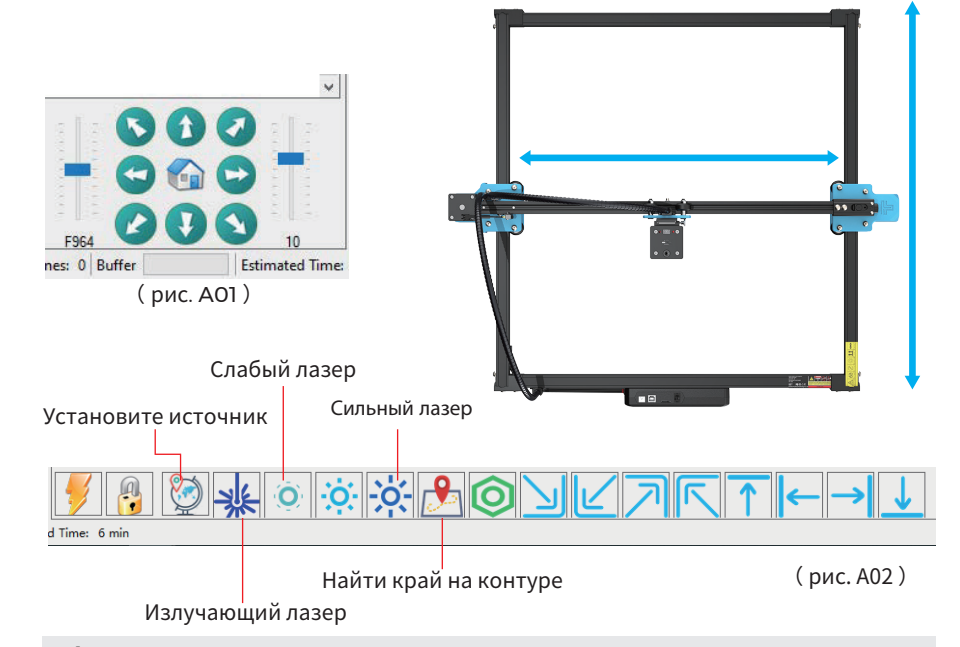

**1.** После того, как лазерная головка использовалась в течение определенного периода времени, необходимо очистить линзу выхода света под лазерной головкой, чтобы обеспечить нормальную режущую способность.

2. Протирку линз необходимо выполнять после выключения машины, иначе лазер может

причинить вред здоровью.

**З.** После протирки объектива высушите его естественным образом в течение 3-5 минут и

подождите, пока объектив высохнет, прежде чем включать его, иначе свет может привести

к поломке объектива.

**4.** Вы можете просмотреть видеоинструкцию, отсканировав QR-код.

# Подключение АРР

WIFI этой машины - это сигнал, посылаемый чипом ESP32 главной платы. Станок был настроен, когда станок покинул завод. После включения машины главная плата будет посылать WIFI сеть с именем Laser\_XXXXX (XXXXX означает серийный номер главной платы, серийный номер каждой машины). все разные).

**1.** Откройте сеть Laser\_XXXXX, найденную с помощью подключения мобильного телефона, введите пароль 12345678 и подключитесь к сети.

**2.** Откройте АРР и войдите в интерфейс параметров подключения. Введите IP-адрес: 192.168.4.1 и нажмите кнопку подключения.

**3.** После завершения нарезки АРР, вам необходимо вставить ТF карту в материнскую плату при загрузке файлов. Если загрузка не удается, пожалуйста, проверьте, в порядке ли TF-карта.

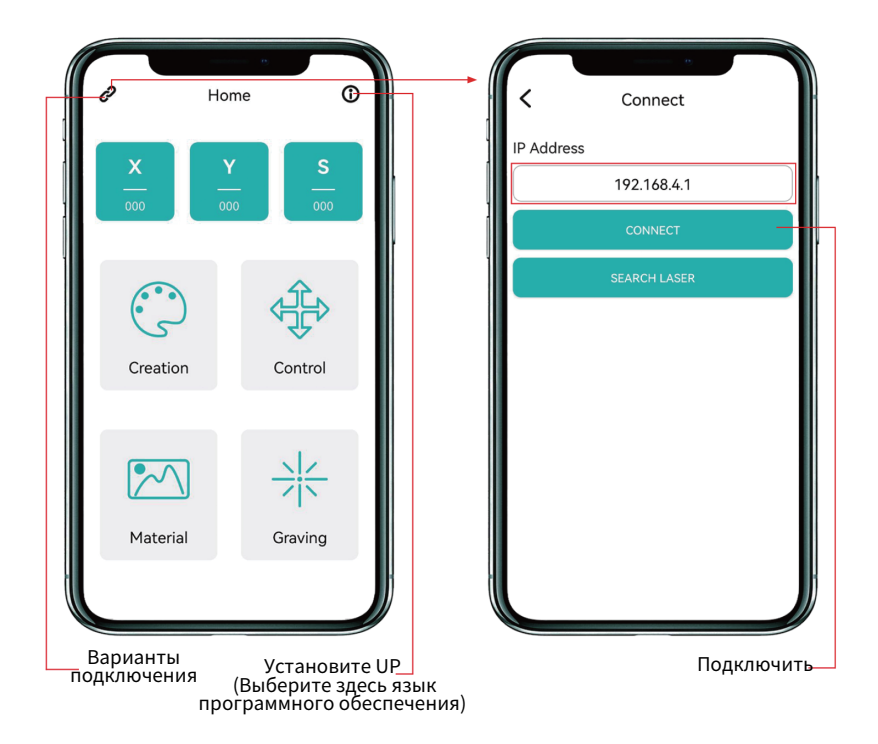

ПОСЛЕПРОДАЖНОЕ ОБСЛУЖИВАНИЕ

#### Гарантийный срок составляет 12 месяцев с момента покупки.

1. Отсутствующие/поврежденные/дефектные детали

В течение 7 дней с даты получения мы бесплатно заменим любые детали, включая стоимость доставки.

По истечении 7 дней с момента получения мы бесплатно заменим любые детали. Но вам нужно оплатить стоимость доставки.

**2.** Детали, поврежденные клиентом: вам необходимо оплатить стоимость деталей и стоимость доставки.

**3.** Потеря, недостающие, поврежденные и дефектные детали курьерской компании.

**а.** О потерянных или поврежденных отправлениях необходимо сообщить перевозчику в течение окна для претензии перевозчику, и вы должны сообщить нам в течение 7 дней с даты получения.

**b.** Для любых деталей, потерянных или поврежденных во время доставки, вам необходимо сделать фотографии или видео и отправить их нам.

**с.** После того, как спор с перевозчиком будет урегулирован, предоставьте нам переписку с перевозчиком. Клиент несет ответственность за то, чтобы держать нас в курсе BCEX сообщений с перевозчиком.

d. Для недостающих деталей вам необходимо заполнить сервисный билет.

**е.** Для поврежденных деталей вам необходимо заполнить сервисный билет и отправить нам фотографии или видео.

**f.** Если деталь относится к ЖК-панели, блоку питания или материнской плате, вам необходимо отправить ее обратно к нам, и мы отправим новую.

Основной интерфейс приложения